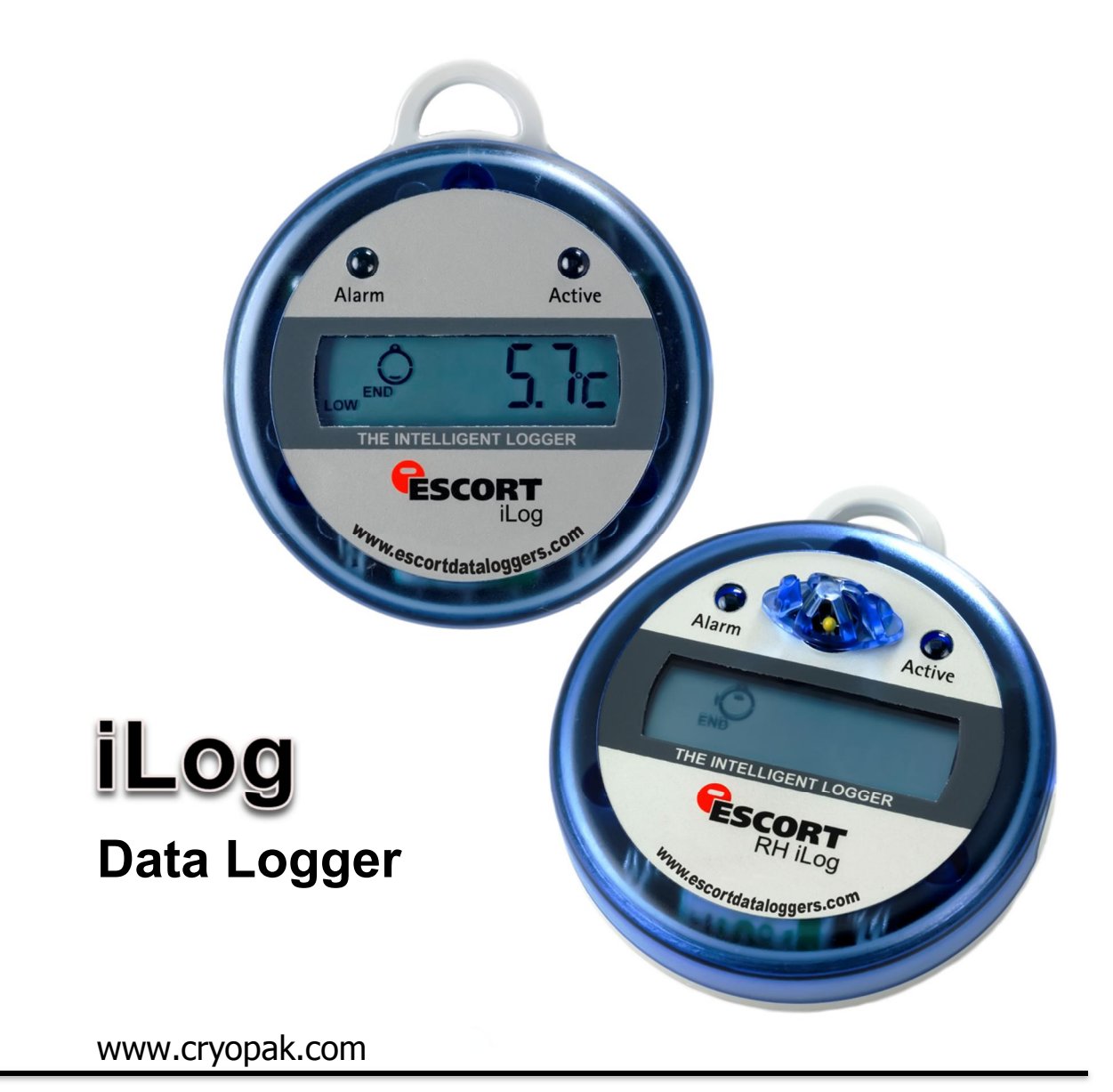

# iLog User Guide

Thank you for purchasing Cryopak Verification Technologies product. Please read this quick reference guide before using the unit.

Cryopak Verification Technologies Inc. 2014

### **Table of Contents**

| 1.   | Safety Instructions                             |    |  |
|------|-------------------------------------------------|----|--|
| 2.   | Logger features                                 |    |  |
| 3.   | iLog Display                                    | 5  |  |
| 4.   | Temperature ranges                              | 5  |  |
| 5.   | iLog Details                                    |    |  |
| 6.   | Connecting your iLog to your PC                 |    |  |
| 7.   | Installing and using a USB to serial port cable |    |  |
| 8.   | Installing ESCORT Console                       |    |  |
| 9.   | Programming your iLog data logger               |    |  |
| 10.  | Description & Passwords                         | 9  |  |
| 11.  | Connecting a sensor                             | 10 |  |
| 12.  | Configuring logger sensors                      | 11 |  |
| 13.  | Setting a date and time                         | 14 |  |
| 14.  | Setting start conditions                        | 14 |  |
| 15.  | Logger summary                                  | 16 |  |
| 16.  | Program window                                  | 17 |  |
| 17.  | Bookmarking                                     | 18 |  |
| 18.  | Downloading your iLog logger                    | 18 |  |
| 19.  | Commencing Download                             | 19 |  |
| 20.  | Download Readings                               | 19 |  |
| 21.  | Logger summary and start conditions             | 20 |  |
| 22.  | Rearming your iLog                              | 21 |  |
| 23.  | Analysing your downloaded information           | 22 |  |
| 24.  | Viewing downloaded information                  | 23 |  |
| 24.1 | List of Readings                                | 23 |  |
| 24.2 | Readings and Summary                            | 23 |  |
| 24.3 | 2D Line graph                                   | 24 |  |
| 24.4 | Step Graph                                      | 24 |  |
| 24.5 | Summary Overview                                | 24 |  |
| 24.6 | Statistics                                      | 25 |  |
| 24.7 | Analysis                                        | 25 |  |
| 24.8 | Out of Specification                            | 25 |  |
| 25.  | Changing your iLog's battery                    | 26 |  |
| 26.  | Cleaning an iLog's humidity sensor              | 27 |  |
| 27.  | Specifications                                  | 27 |  |
| 28.  | Warranty information                            | 28 |  |
| 29.  | Recycling of electronic devices                 |    |  |
|      |                                                 |    |  |

## 1. Safety Instructions

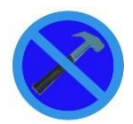

In no circumstance should heavy force be applied to your iLog logger. Applying heavy force to any part of your iLog could result in logger malfunction and/or injury.

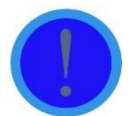

Your iLog logger should only be operated within the parameters specified in the technical data discussed within this user manual. A failure to follow these instructions could result in you iLog logger malfunctioning and cause permanent damage to the unit.

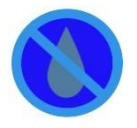

Certain models of iLog loggers are vulnerable to damage when contact with water takes place. Please check your iLog loggers IP rating before placing your iLog logger in such conditions.

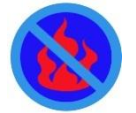

Your iLog logger is not to be subjected to a naked flame. Exposures to such conditions may result in damage to your iLog logger, and result in an explosion of the battery.

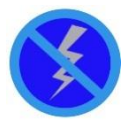

Never operate your iLog logger with a low battery. We recommend that you replace the battery as soon as the battery low symbol is indicated on your iLog logger's display.

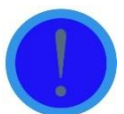

For iLog loggers which operate external sensors, we recommend that the sensor be unplugged by holding the gold connector, not removed via the sensor cable.

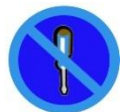

Do not attempt to repair or modify any part of this logger. Such actions will result in a loss of warranty. All repairs are to be made by an official ESCORT Data logging Systems service centre.

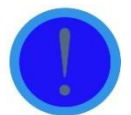

For iLog loggers which operate external sensors, it is important to keep the sensor tip clean to ensure that the data collected is accurate.

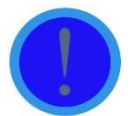

In order to keep your iLog loggers recordings accurate, we recommend that you perform annual calibration of this device.

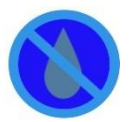

If an iLog Humidity loggers humidity sensor comes into direct contact with moisture it will not perform accurately. We recommend that that you clean your iLog's humidity sensor on a regular basis (see instructions located within this manual).

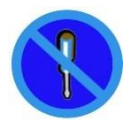

Once your logger's case has been opened and the warranty seal is broken your iLog logger is no longer covered by warranty. This includes the replacement of your logger's battery.

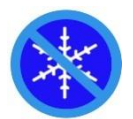

Only subject your iLog logger external sensor(s) to temperatures below -40 °C. The logger itself is not designed to operate at temperatures below this point.

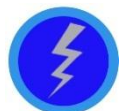

Battery life depends greatly on the quality of battery fitted, the temperature your iLog logger is operated at and the recording frequency your iLog logger is logging at.

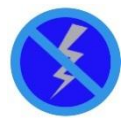

Do not use batteries other than those specified in our documentation. A failure to use the correct battery could result in poor performance and/or logger malfunction.

## 2. Logger features

- > Internal, Internal/External, Two External and Internal/humidity sensor options.
- > 32,000 readings
- Large LCD with multi-functional viewing
- Visual and audible alarms
- Bookmark capabilities
- > Wide temperature range (high heat, ambient, refrigerated, frozen and dry ice)
- Accuracy ±0.35 °C, resolution 0.1°C
- Detachable, customizable external sensor lengths and probe styles. External sensor connector(s) being located on either side of your logger's case for fast temperature response.
- > Lug (loop on top) to fix logger on wall or other surface as required.
- Display showing last temperature measurement taken plus alarm status (High Alarm / Low Alarm), or status of the logger. Optional statistics (e.g. highest, lowest, and average) can be chosen during logger programming.
- > Start the logger via magnet swipe or pre-program to start at a specific date and time.
- > Logging interval as low as 5 second per reading and as high as one day (24 hours).
- User replaceable battery. To replace the battery, simply remove the three screws located on the rear of your logger's case. Carefully pull the front half of the logger away from the back, being careful not to lose the rubber seal located inside the lid, and the three small seals, located on each screw. Replace the battery and seals in correct position. For humidity loggers, **DO NOT** touch the sensors. Seal your logger's case with the three logger screws.

Note: Stored readings cannot be lost by removing the battery. However if you are currently logging, or you need the real-time clock to keep time, it is important that you replace your old battery with a new battery immediately upon removal of the old battery.

## 3. iLog Display

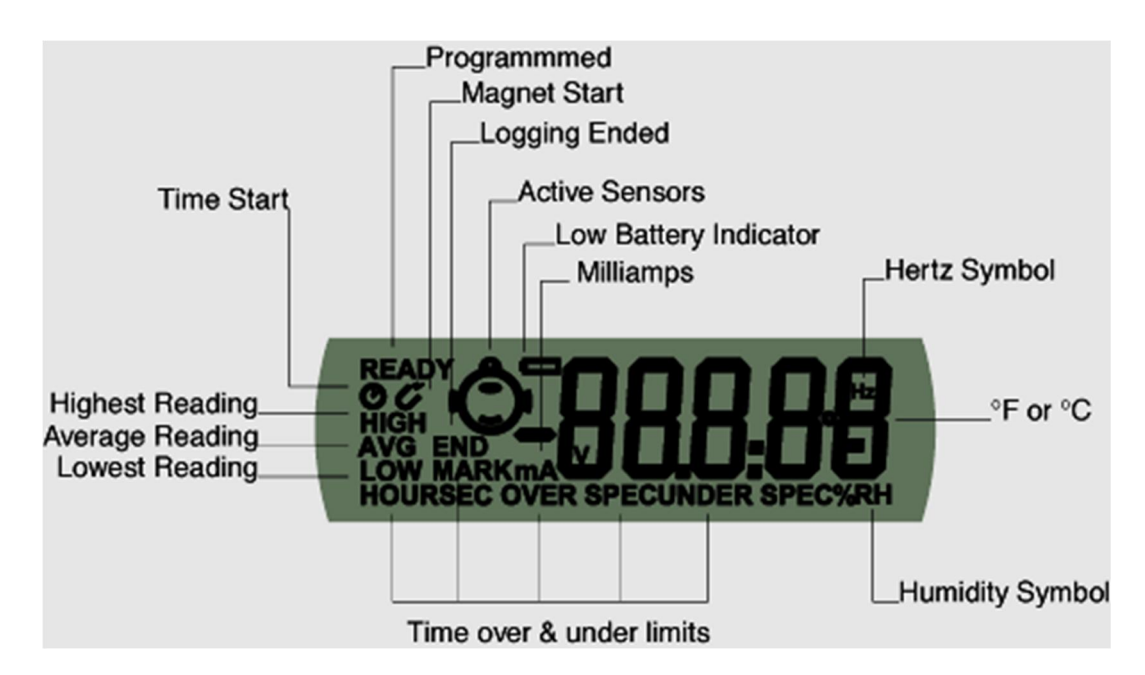

## 4. Temperature ranges

| Temperature Ranges | °F           | ٥C          |
|--------------------|--------------|-------------|
| С                  | -4 to +212   | -20 to +100 |
| D                  | -40 to +158  | -40 to +70  |
| Ν                  | -148 to +104 | -100 to +40 |
| Z                  | 32 to +302   | 0 to +150   |

## 5. iLog Details

| Product Code  | Logger Type               | Temp Range | Sensor     |
|---------------|---------------------------|------------|------------|
| EI-HS-D-32-L  | Humidity &<br>Temperature | D          | 2 Internal |
| EI-IN-D-32-L  | Temperature               | D          | 1 Internal |
| EI-IN-N-32-L  | Temperature               | Ν          | 1 Internal |
| EI-IN-DN-32-L | Temperature               | D & N      | 2 Internal |

| EI-1E-D-32-L  | Temperature | D     | 1 Internal &1<br>External |
|---------------|-------------|-------|---------------------------|
| EI-1E-DC-32-L | Temperature | D & C | 1 Internal &1<br>External |
| EI-1E-DN-32-L | Temperature | D & N | 1 Internal &1<br>External |
| EI-1E-DZ-32-L | Temperature | D & Z | 1 Internal &1<br>External |
| EI-2E-C-32-L  | Temperature | С     | 2 External                |
| EI-2E-D-32-L  | Temperature | D     | 2 External                |
| EI-2E-N-32-L  | Temperature | N     | 2 External                |
| EI-2E-Z-32-L  | Temperature | Z     | 2 External                |
| EI-2E-DC-32-L | Temperature | D & C | 2 External                |
| EI-2E-DN-32-L | Temperature | D & N | 2 External                |
| EI-2E-DZ-32-L | Temperature | D & Z | 2 External                |
| EI-2E-CN-32-L | Temperature | C & N | 2 External                |
| EI-2E-CZ-32-L | Temperature | C & Z | 2 External                |
| EI-2E-NZ-32-L | Temperature | N & Z | 2 External                |

## 6. Connecting your iLog to your PC

- You can connect your iLog logger directly to an ESCORT Logger Interface, which is attached to a serial port located on your PC.
- Remember the COM port that the logger was connected to and open your ESCORT Console software. To learn how to use our ESCORT Console Software, kindly refer to the help file attached to the software or section.

## 7. Installing and using a USB to serial port cable

- 7.1 Close any ESCORT software which may be currently running on your machine.
- 7.2 Open the Device Manager (Click Start, go to Control Panel, choose System, in Hardware tab click on Device Manager) and look up which COM ports are already available
- 7.3 Connect a USB to serial port adapter (available from ESCORT as JA-USB-SER or at your local electronics store) to a USB port on your computer
- 7.4 Do not connect the logger interface to the USB cable yet
- 7.5 Install the USB to serial port adapter

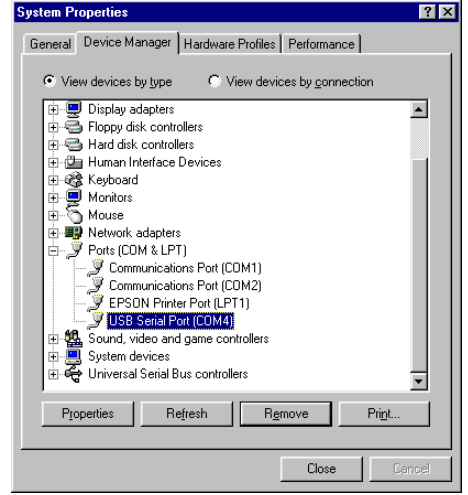

- Windows 8, Windows 7, Windows Vista and Windows XP: Wait for operating system to recognize the new hardware (USB device).
- Windows 98 and 2000: Follow Installation Manual delivered with the adapter
  - Simplified instructions for JA-USB-SER:
  - Restart your computer
  - Plug in the USB-Serial cable into the USB port and run the Add New Hardware Wizard (Click Start, go to Control Panel, choose Add Hardware) to assist you in setting up the new device
  - Insert the USB-Serial cable software driver into the CD-ROM drive and locate the driver on the CD-ROM drive D:\un8be-a\pc driver (D: represents CD-ROM)
  - Follow the instructions provided within the provided driver disc
  - Complete installation using the Add Hardware Wizard
- 7.6 See the Device Manager (screenshot on right) to check which number was assigned to the new COM port **USB Serial Port**
- 7.7 Connect your iLog logger and interface to your USB serial port adapter

*Note*: It is not possible to install the USB to serial port cable drivers on thin client work stations. A thin client is a term used to describe a network computer that is designed to interface with a client's server directly. A thin client does not have a hard disk drive, whereas a fat client includes a disk drive.

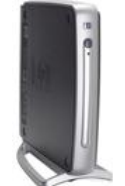

Example of a thin client work station

## 8. Installing ESCORT Console

- 8.1 Download ESCORT Console software from our website (<u>www.cryopak.com</u>) or insert your software CD, EA-SWP-CON into your CD/DVD Rom drive.
- 8.2 Double click econsole\_21207pro.exe and follow the on-screen instructions taking you through the installation process. Read the warnings and information carefully.
- 8.3 Launch ESCORT Console.
- 8.4 Choose the COM port that your iLog is connected to. This dialog appears automatically when you first install ESCORT Console. If you have already used Console before, go to the MENU, EDIT and choose the command OPTIONS. In the "Communication" tab you can select the correct COM port. If you are using a USB to serial port converter you may have to look up the correct COM port number in your "Device Manager".
  - Press WINDOW key "R" together and type devmgmt.msc
  - Browse to "ports"
- 8.5 Select the iLog tick box as one of the ESCORT products you want to use. This dialog appears automatically when you first install ESCORT Console. If you have already used Console before, go to the Edit menu and choose the command Options. In the Products tab you can select the ESCORT products you wish to use and put them into the sequence in which ESCORT Console will search for them

- 8.6 Read tips of the day. Turn off this feature by ticking the box on the bottom if you do not wish to see those tips in the future.
- 8.7 The help file is the ESCORT user manual. Go to the Help menu and choose the command Help Topics. If you use ESCORT products for the first time, have a look at the "Quick Start Guide" in the Common Topics.

## 9. Programming your iLog data logger

- Launch ESCORT Console.
- Connect your iLog to an ESCORT interface and ensure the correct COM port is selected in Console.
- From the Action menu, select the 'Program and Configure' command.
- Follow the on-screen instructions

Once you have opened the 'Program and Configure' wizard a welcome screen will appear (see figure below). If you do not wish to see this message when downloading future loggers, select the 'Do not remind me of this again' tick box, located at the bottom left of the screen, followed by the 'Next' button (see figure below).

| Program and Configure                                                                                                    | ×                                                                                                    |  |  |  |
|----------------------------------------------------------------------------------------------------|----------------------------------------------------------------------------------------------------|--|--|--|
| Welcome to the ESI<br>This wizard will guid<br>of ESCORT product                                                                                     | CORT program and configuration wizard.<br>e you through the program and configuration process<br>s. Please click Next when you are ready to proceed. |  |  |  |
| Ready Search                                                                                                    |                                                                                                    |  |  |  |
| This will retrieve information from loggers and/or ChartReaders through the communication port(s) to<br>allow you to configure the various settings. |                                                                                                    |  |  |  |
| Please ensure all loggers are in an interface and/<br>communication port(s) of this computer.                                                        | 'or ChartReaders are also connected to the                                                                                                    |  |  |  |
| Press Next when ready to proceed                                                                                                    | Select this tick box if you do not wish to<br>see the welcome screen before<br>programming your logger(s)                                            |  |  |  |
| Cancel K Restart                                                                                                    | < Back Next > Help                                                                                                    |  |  |  |

'Program and Configure – Welcome' window

The 'Program and Configure' wizard will display the following window (see figure below). If your iLog logger cannot be programmed the logger tick box (located below the description heading) will not be checked and you will not be able to proceed. If your logger is password-protected, you will be prompted for the password upon selecting the tick box.

To proceed to the next stage of the 'Program and Configure' wizard select the next button located at the bottom of the wizard window.

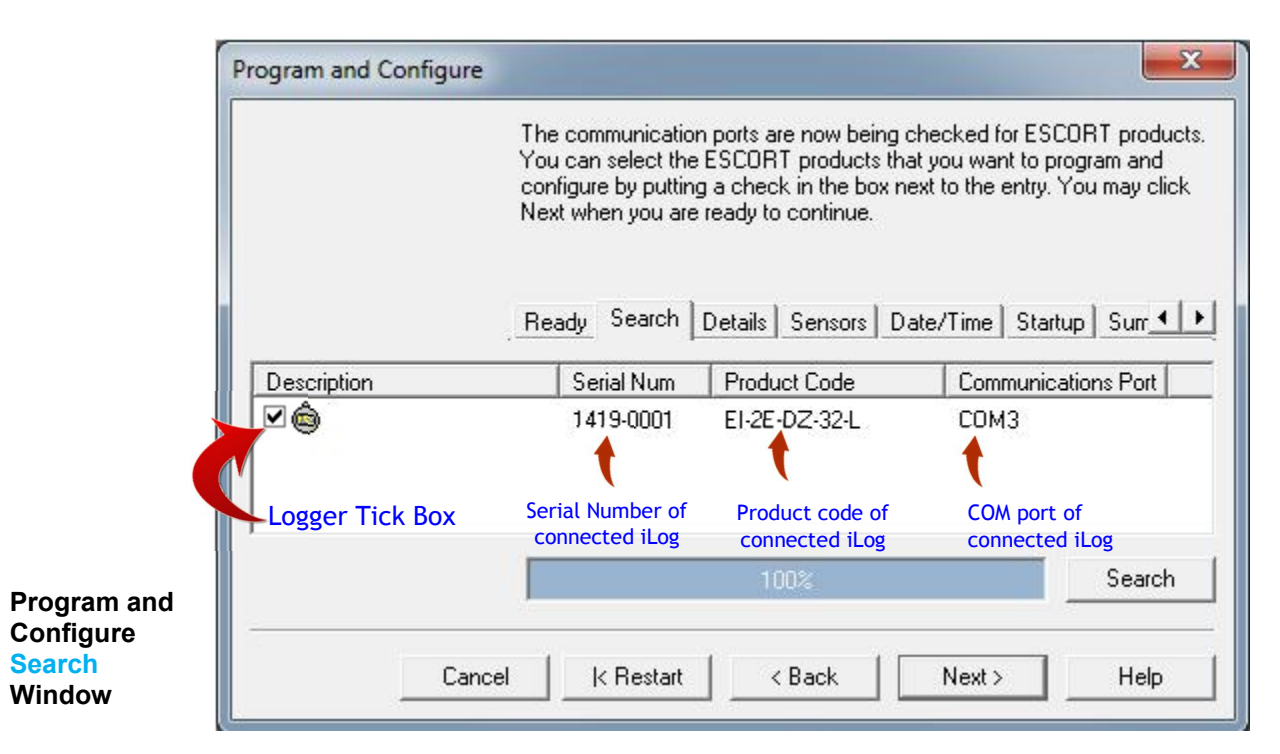

#### 10. Description & Passwords

The 'Details' window allows for the assignment of a unique logger description for easy logger identification and the ability to assign a password to your iLog logger (see figure below).

To assign a password click the 'Change Password' button located at the bottom right of the 'Program and Configure Details' window (see figure 1.6 below). The 'Password Settings' window will appear (as shown). Here you are given two options, the 'Protect program settings' option, which provides for the protection of the programming settings you have issued for you logger. The second option is the 'Protect retrieval of readings' option, which disallows individuals from viewing information downloaded from your logger without a password.

Once you have selected the password protect options you require and have entered and confirmed your password select the 'OK' button. Once you have entered a description and password (if required) select the 'Next' button.

|                                             | Program and Configure                                                                                                    |
|---------------------------------------------|----------------------------------------------------------------------------------------------------|
|                                             | Please supply an appropriate description for the ESCORT iLog logger(s)<br>currently being programmed. Appropriate descriptions may include details<br>about where the logger will be located or the shipment identification codes<br>if it is monitoring a shipment in transit. You may click Next when you are<br>ready to continue. |
|                                             | Ready Search Details Sensors Date/Time Startup Surre                                                                                                    |
|                                             | Description: Fridge                                                                                                    |
|                                             | Select to assign password to your iLog                                                                                                    |
| Program and                                 | Upgrade Data Format  Change Password                                                                                                    |
| Configure<br><mark>Details</mark><br>Window | Cancel K Restart K Back Next > Help                                                                                                    |
| Password<br>Settings                        | rd options - Tick to select<br>Protect promesettings<br>Protect retrieval of readings<br>8 digits alphanumerseword<br>OK Cancel Help                                                                                                    |
| Window                                      |                                                                                                    |
| 11. Conne                                   | ecting a sensor                                                                                                    |

iLog loggers have internal and external sensor options. The models of iLog that have external sensor options are shown in <u>section 4.</u> Users are able to connect external sensors to their iLog by inserting the sensor connector into the sensor socket located on the left and/or the right side(s) of the logger (as shown).

iLog sensor connecting socket. Insert sensor connector to add sensor to your iLog logger 0

## 12. Configuring logger sensors

Following the 'Details' window is the 'Sensors' window, which allows for the selection and configuration of you iLog's sensor(s). All of the sensors attached to your logger will be automatically selected, if you do not wish to use a particular sensor for any reason, simply deselect the tick box located to the left of the sensors icon (as shown below).

|                                    | You may now enable or<br>to record with during the<br>the sensor(s) below plea<br>are finished configuring t | disable the sensors that<br>ir next trip. If you want to<br>se click Configure. You r<br>he sensors and are read | you want to the logger<br>change any attribute<br>nay click Next when y<br>y to continue. |
|------------------------------------|----------------------------------------------------------------------------------------------------|----------------------------------------------------------------------------------------------------|-------------------------------------------------------------------------------------------|
| Select to<br>"Configure sensor(s)" | Ready Search Deta                                                                                            | ils_Sensors Date/Tim                                                                                             | e Startup Sur <u> </u>                                                                    |
| Configure Sensor(s)                |                                                                                                    | Group by: None                                                                                                   |                                                                                           |
| Name                               | Description                                                                                                  | Range                                                                                                    | Specifications                                                                            |
| External Left                      | 3) <b>1 1</b>                                                                                                | -40.5 to 70.4 °C                                                                                                 | 20 to 30 °C                                                                               |
| C CALCINGI LEIL                    |                                                                                                    | 0.9 to 150.6 °C                                                                                                  | 20 to 21 °C                                                                               |
| External Cert                      | tick to <b>SELECT</b> or <b>I</b>                                                                            | DESELECT                                                                                                    | 2010 21 0                                                                                 |

Program and Configure Sensors Window

If you wish to configure your logger's sensor(s), simply highlight the appropriate sensor(s) and select the Configure Sensor(s) button located in the top left corner of the 'Program and Configure' window. To select multiple sensors, hold the control key (located on your computers keyboard) down and select the appropriate sensors.

Once you have selected the 'Configure Sensor(s) button, a new screen will appear that allows you to add and alter the different features relating to each of your loggers sensors.

The first window to appear is the 'Configure Sensors - Information' window (see figure 1.10), which supplies specific information relating to you logger and allows for the addition of logger description for easy logger identification.

| Configure Se | nsors                                                                 |
|--------------|-----------------------------------------------------------------------|
|              | The following options determine the characteristics of the<br>sensor. |
|              | Information Specification Alarm Display                               |
| Name:        | External Left                                                         |
| Туре:        | Temperature 💌                                                         |
| Interface:   | -40.5 to 70.4 °C                                                      |
| Description: | Fridge1                                                               |
| De<br>Er     | escription text box<br>hter text and select the 'Next' button         |
| C            | ancel < <u>B</u> ack <u>N</u> ext > <u>H</u> elp                      |
|              |                                                                       |

'Configure Sensors – Information' window

Once you have entered a description and checked your sensor(s) information, click the 'Next' button.

The second window displayed is the 'Configure Sensors – Specification' window (as shown). This window provides you with the ability to add and adjust your sensor(s) out of specification settings and the increment in which your ESCORT Console software will display changes in your logger readings.

| add<br>of |                                                                  | The following options determine what readings<br>considered out of specification and could be c<br>invalid or questionable.                                                                                                    | are to be<br>onsidered |
|-----------|------------------------------------------------------------------|----------------------------------------------------------------------------------------------------|------------------------|
| RI        |                                                                  | Information Specification Alarm Display                                                                                                    | 1                      |
| S.        | Range:                                                           | -40.5 to 70.4 °C                                                                                                    |                        |
|           | Mi <u>n</u> imum:                                                |                                                                                                    | ÷                      |
|           | Magimum:                                                         | 10                                                                                                    | ÷                      |
|           | Increment:                                                       | 5                                                                                                    | -                      |
|           | Increment: is<br>outside the<br>Change y<br>tempera<br>located t | s the size of the groups of data readings accrued<br>range limits specified by the software not by the logger.<br>your sensor settings by applying the required<br>tures to the text boxes or using the scrolling<br>to the right | d<br>g arrows          |
|           |                                                                  | ancel (Back Next) H                                                                                                    | eln                    |

'Configure Sensors – Specification' window The third window is the 'Configure Sensors - alarm' window (as shown). You can select a series of different option relating to your alarm settings sensor(s) bv selecting the corresponding tick box. If you wish to alter the number of out of specification readings or consecutive readings out of specification that a logger records before generating an alarm, simply select the appropriate tick box and enter the required number into the text box provided or use the scrolling arrows located to the right of the text box.

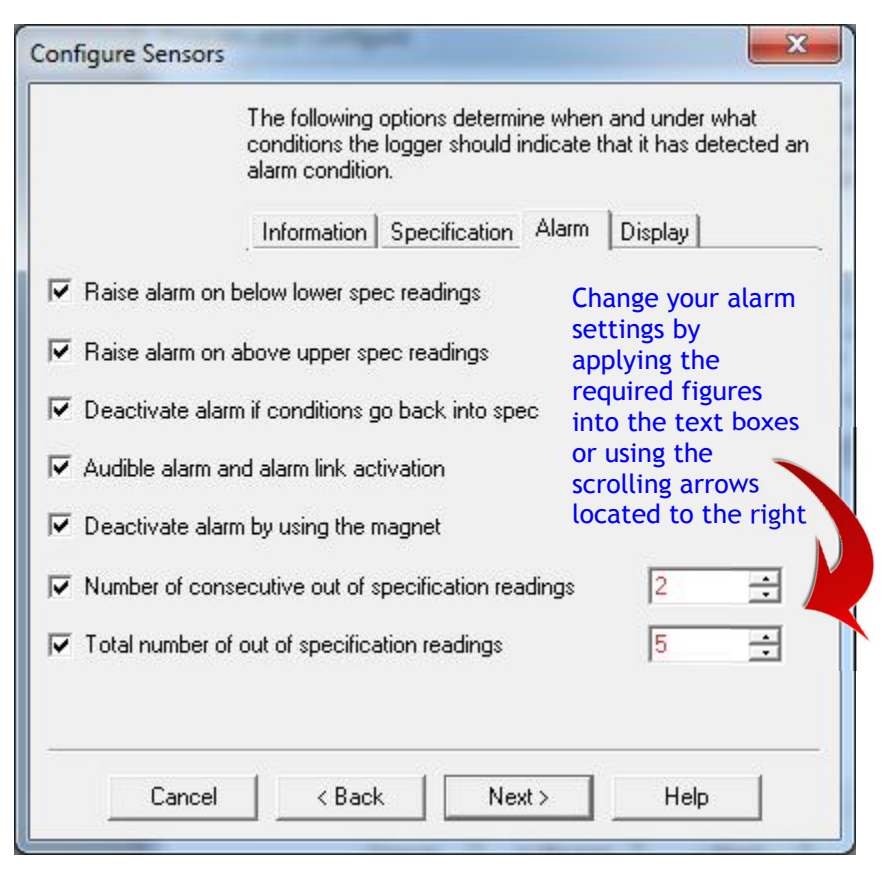

## 'Configure Sensors – Alarm' window

The fourth window is the 'Configure Sensors – Display' window (as shown). This widow provides you with the ability to activate or restrict the information displayed on your loggers screen. To alter your logger display settings, first ensure that you have selected the 'Show this sensor's readings on display' tick box.

You also have the ability to select the unit of temperature you would prefer and the number of seconds that your logger will pause for before advancing to the next display setting. Once you have selected the combination of logger settings that wish to view, select the 'Finish' button.

'Configure Sensors – Display' window

|                        | The following options determine what<br>readings from the longer(s) should be | t information and how          |
|------------------------|-------------------------------------------------------------------------------|--------------------------------|
|                        | display.                                                                      |                                |
|                        | Information Specification Alarm                                               | Display                        |
| Show this sense        | or's reading on the display Select t                                          | his tick box                   |
| ☐ Show this sens       | or's <u>a</u> verage reading <b>t</b> select t<br>below                       | attempting to<br>he text boxes |
| 🔲 Show this sense      | or's highest reading                                                          |                                |
| ☐ Show this sens       | or's jowest reading                                                           | Change these settings by       |
| Show time this:        | sensor has spent above specification                                          | selecting the                  |
| ☐ Show time this       | sensor has spent below specification                                          | arrows located to the right    |
| <u>U</u> nits of measu | rement of the readings on the display:                                        | Celsius (°C)                   |
| Time each sen          | sor information is shown (seconds):                                           | 2                              |
| Cancel                 | <pre>&lt; Back</pre>                                                          | Help                           |

### 13. Setting a date and time

Following the 'Sensors' window is the 'Date/Time' window (as shown below), which allows for the selection and configuration of you iLog's clock settings. You are given three options; the first allows you to simply keep your loggers current clock settings. The second option is the recommended option and updates your logger with you computers current clock settings. The final option allows you to manually enter a date and time for your logger. To manually change your clock settings, simply select the scrolling arrow keys. Alternatively, if you select the larger arrow to the left of the scrolling arrow keys, a calendar will appear, allowing you to simply select the date that you require.

|                                                                              | Please select the app<br>and time with each lo<br>updated.                                                  | propriate options to de<br>gger currently is bein | etermine if and how the date<br>g programmed should be |
|------------------------------------------------------------------------------|----------------------------------------------------------------------------------------------------|---------------------------------------------------|--------------------------------------------------------|
|                                                                              | Search Details S                                                                                            | ensors_Date/Time                                  | Startup Summary P                                      |
| Description                                                                  | Serial Num                                                                                                  | Product Code                                      | Date/Time                                              |
|                                                                              |                                                                                                    |                                                   |                                                        |
| Select an appro<br>to alter your log                                         | priate radio button<br>gger's clock settings                                                                |                                                   |                                                        |
| Select an appro<br>to alter your log<br>Do not make any<br>Change to the sar | priate radio button<br>ger's clock settings<br>change to the date or time o<br>me date and time of this com | if the logger(s).<br>puter.                       | Select large arrow<br>view calendar                    |

'Program and Configure - Date/Time' window

## 14. Setting start conditions

Following the 'Date/Time' window is the 'Start-up' window (as shown below), which allows for the selection and configuration of you iLog's start-up settings. This window allows users to enter a logger's trip duration from 0 to 60 days, define your loggers recording intervals (1 hour to 10 days), enter your logger start conditions (magnetic start, or programmed start), enter your logger finish date and time, select whether you require continuous background logging and provides the ability to enable the beeper within the logger.

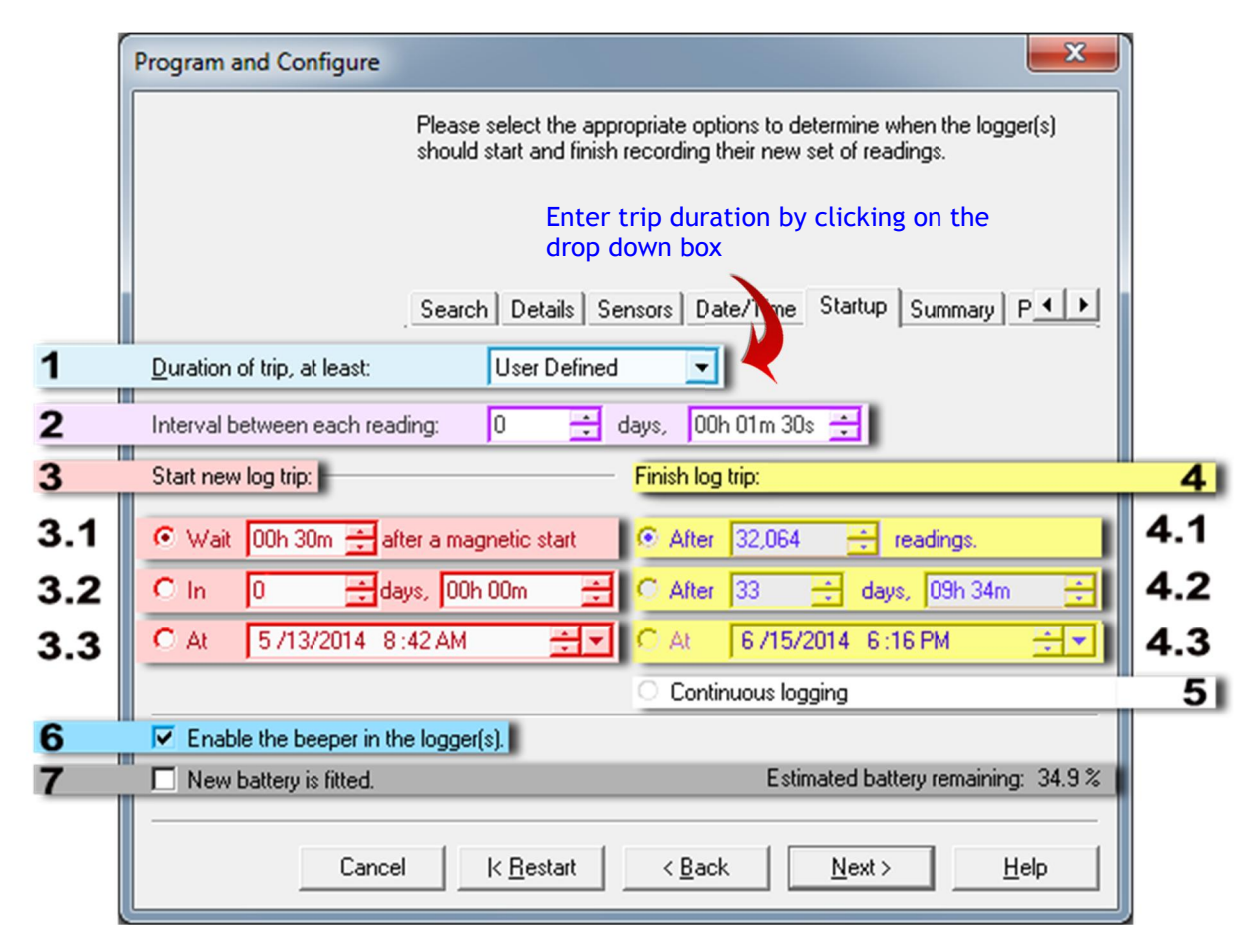

**'Program and Configure – Startup' window** 

|     | Option                           | Information                                                                                                    | Remarks                                                                |
|-----|----------------------------------|----------------------------------------------------------------------------------------------------|------------------------------------------------------------------------|
| 1   | Duration of trip,<br>at least    | User can select pre-defined settings by<br>selecting this option, this option auto selects<br>maximum no. of readings and nearest<br>possible interval | Other settings can be altered as well even this option is selected     |
| 2   | Interval between<br>each reading | User can select by scrolling with little arrow button or manual entering the value                                                                     | Minimum interval supported is 5 sec                                    |
| 3   | Start new log trip               | Setting to start the logger - three options available                                                                                                  | Only one option out of three can be selected                           |
| 3.1 | With magnetic key                | User can set a start delay, if needed (after magnetic start).                                                                                          | Maximum delay 255 minute.                                              |
| 3.2 | Start after certain time         | Enter the duration after how long logger need to be started logging                                                                                    | Minimum value is 1 min                                                 |
| 3.3 | Start at exact time              | Enter exact date and time when logger need to be started recording                                                                                     | Do not set value higher than 9999 minutes                              |
| 4   | Finish log trip                  | Select an option when you want the logger to stop recording                                                                                            | 4.3 will only be enabled if 3.3 is selected                            |
| 4.1 | After no. of readings            | Enter total number of readings to be taken, before the logger stops                                                                                    | Maximum 32064 readings<br>(16032 each sensor for two<br>sensor logger) |
| 4.2 | Stop after certain time          | Enter the duration after how long logger need to be started logging                                                                                    |                                                                        |
| 4.3 | Start at exact                   | Enter exact date and time when logger need                                                                                                    | 4.3 will only be enabled if 3.3 is                                     |

|   | Option                | Information                                                                                                    | Remarks                                                                                                    |
|---|-----------------------|----------------------------------------------------------------------------------------------------|----------------------------------------------------------------------------------------------------|
|   | time                  | to be stop recording                                                                                           | selected                                                                                                    |
| 5 | Continuous<br>logging | To use the logger non-stop (wrap around),<br>once the memory is full, it will erase first<br>records and so on | If stored data is critical do not<br>select this option, data will be<br>erased automatically when<br>memory is full |
| 6 | Enable beeper         | If audible beep is needed. Logger beeps when taking a reading and regularly when there is an alarm             |                                                                                                    |
| 7 | New battery           | Only select this option if a new battery is fitted                                                             | It will reset battery % counter                                                                                      |

## 15. Logger summary

Following the 'Startup' window is the 'Summary' window (see figure 1.16), which provides a brief summary of you iLog's startup settings. Once you have checked that your logger's settings are correct, simply click the 'Program' button.

| rogram and comig                                                                                                    | ure                                                  |                                                            |                                           |                                                    |                                                          | ×                      |
|----------------------------------------------------------------------------------------------------|------------------------------------------------------|------------------------------------------------------------|-------------------------------------------|----------------------------------------------------|----------------------------------------------------------|------------------------|
| The following is a summary of the program options that are about to be uploaded to the logger(s). Please click Next when you are ready to hav the new program settings uploaded to the logger(s). |                                                      |                                                            |                                           |                                                    |                                                          |                        |
|                                                                                                    | Search                                               | Details   Sen                                              | sors Date                                 | /Time Start                                        | up Summary                                               | P • •                  |
| Description                                                                                                    | Serial Num                                           | Prod                                                       | uct Code                                  | Battery                                            | Trip Num                                                 |                        |
| 🖨 Fridge                                                                                                    | 1419-0001                                            | EI-2E                                                      | -DZ-32-L                                  | 34.9 %                                             | 7                                                        |                        |
| •                                                                                                    | 1                                                    | m                                                          |                                           |                                                    | -                                                        | •                      |
| Name                                                                                                    | Descript                                             | ion R                                                      | Range                                     |                                                    | Specificatio                                             | ons                    |
|                                                                                                    |                                                      | -40.5 to 70.4 °C                                           |                                           |                                                    |                                                          |                        |
| 🗹 👃 External Left                                                                                                    |                                                      | -4                                                         | 0.5 (0 70.4                               | °C                                                 | 20 to 30 °C                                              | ;                      |
| External Left                                                                                                    | t                                                    | -4<br>0.                                                   | 9 to 150.6 °                              | °C<br>°C                                           | 20 to 30 °C<br>20 to 21 °C                               |                        |
| External Left     External Righ                                                                                                    | Checl                                                | -4<br>0.<br>( the logge                                    | 9 to 150.6 °<br>er details                | °C<br>°C<br>and select                             | 20 to 30 °C<br>20 to 21 °C<br>the progra                 | m button               |
| Logger will start in 30<br>Seconds, and will finis                                                                                                    | t<br>Checl<br>minutes after a m<br>sh logging when 3 | -4<br>0.<br>< the logge<br>agnetic start H<br>2064 reading | 9 to 150.6 °<br>er details<br>has been de | °C<br>C<br>and select<br>tected, recor<br>n taken. | 20 to 30 °C<br>20 to 21 °C<br>the progra<br>ding reading | im button<br>gevery 90 |

'Program and Configure – Summary' window

### 16. Program window

The final window to be displayed is the 'Program' window, which is simply an indication that your updated logger settings are being uploaded into your iLog logger's memory. Once your logger has been programmed the 'Program and Configure' wizard will allow you to program additional loggers with the same settings. To do this simply click the 'Program and Configure addition devices with the same settings' tick box located at the bottom left of the window and select the 'Next' button (which will appear after the tick box has been selected)

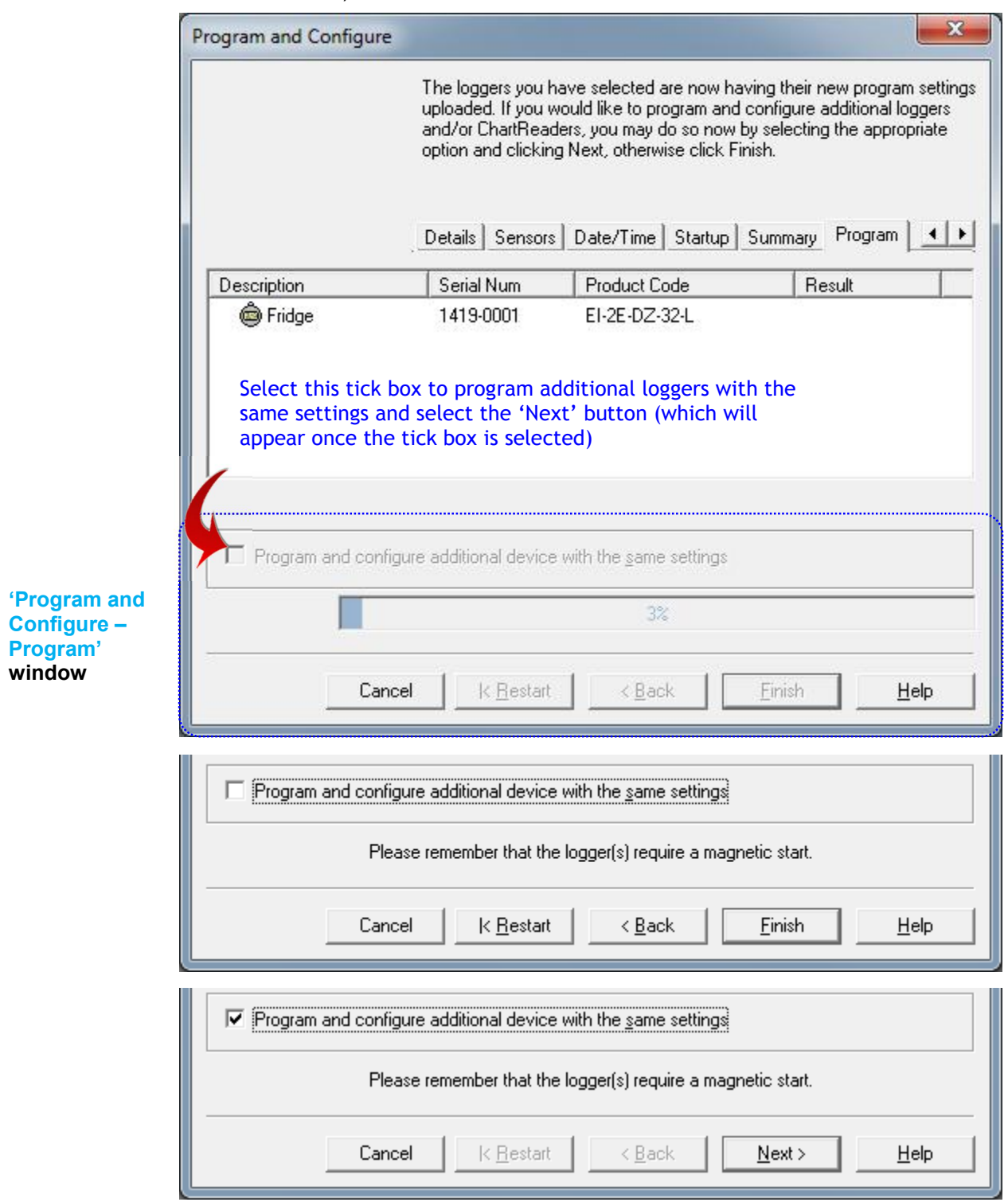

### 17. Bookmarking

A bookmark is an identification method used to locate a place or time when an action has taken place. iLog users have the ability to 'bookmark' logger readings by swiping a magnet over the iLog's label. Once your iLog is downloaded, your ESCORT Console software will highlight bookmarked readings using the colour green (see figure 1.19).

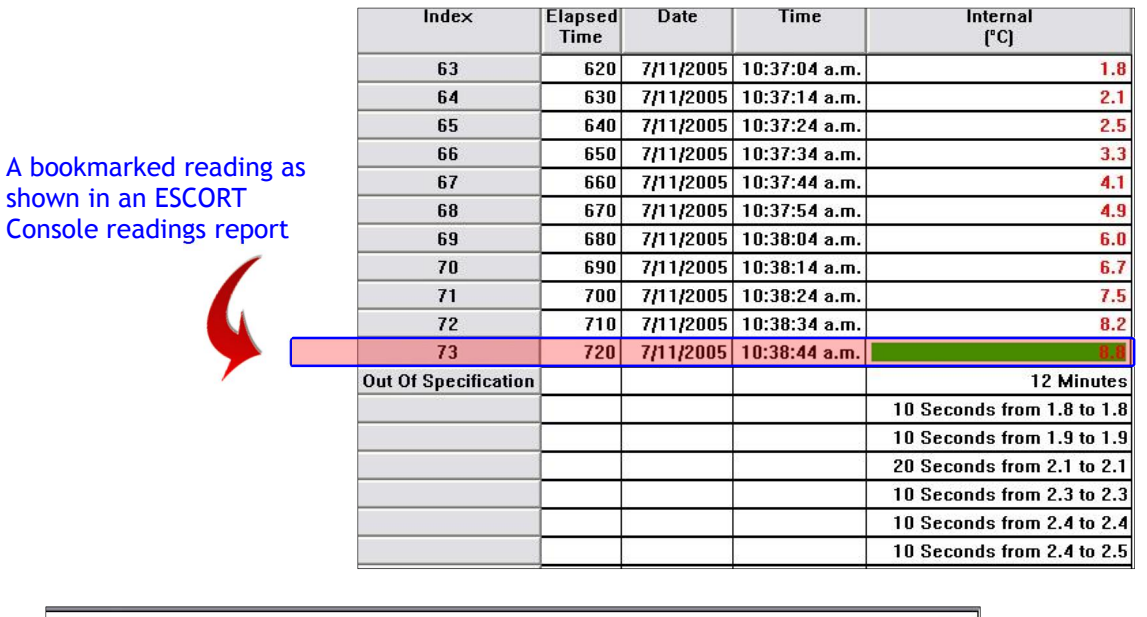

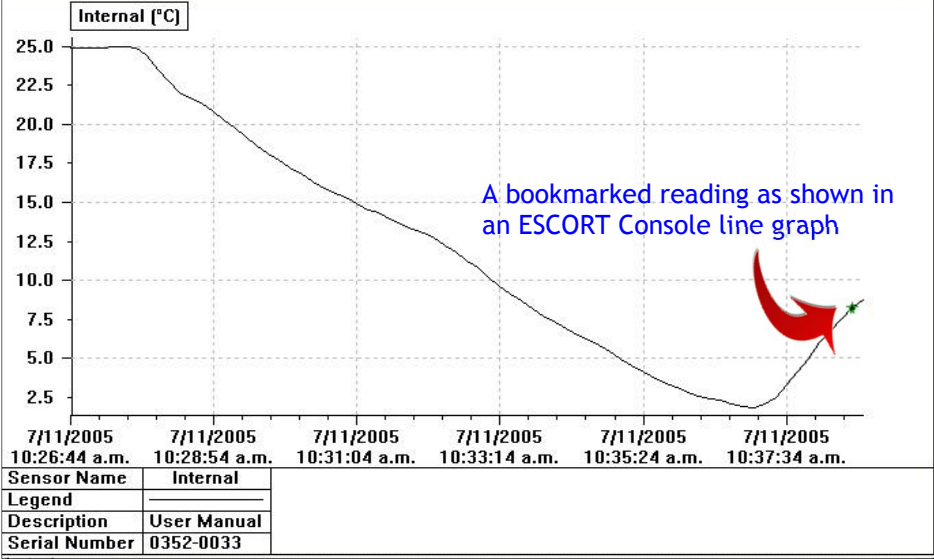

**Bookmarking in ESCORT Console** 

## 18. Downloading your iLog logger

- Launch ESCORT Console.
- Connect your iLog to your ESCORT interface and ensure the correct COM port is chosen in Console.
- In the Action menu, choose the 'Download' command.
- Follow the on-screen instructions (see below).

## **19. Commencing Download**

The first window to be displayed in the 'Download' wizard is called the 'search' window, and displays a task bar which simulates that a logger search is taking place. Once a logger is located the following screen will appear. If your logger has been recording and has information saved within its memory a tick box will be checked to the left of the iLog icon. If the tick box is not checked this indicates that your logger has no recorded information within its memory, your logger is unable to be downloaded, or your logger is password protected. If your iLog logger is password protected please refer to the relevant password information located on page ten and eleven of this user manual.

To proceed to the next stage of the 'Download' wizard, select the next button located at the bottom of the window.

| Download Readin                                                                                                    | gs                              |                       |            | ×                   |  |  |
|----------------------------------------------------------------------------------------------------|---------------------------------|-----------------------|------------|---------------------|--|--|
| The communication ports are now being checked for ESCORT product<br>You can select the ESCORT products that you want to download by<br>putting a check in the box next to the entry. A cross in that box indicate<br>that there are currently no readings in that product to download. You ma<br>click Next when you are ready to continue. |                                 |                       |            |                     |  |  |
| Description                                                                                                    | Serial Num                      | First Reading         | Interval   | Communications Port |  |  |
| Fridge                                                                                                    | 1419-0001                       | 5/13/2014 11:26:17 AM | 90 Seconds | COM3                |  |  |
| Logger tick t                                                                                                    | Logger tick box Download button |                       |            |                     |  |  |
| 100% Search                                                                                                    |                                 |                       |            |                     |  |  |
|                                                                                                    | Cancel                          | k Restart K Back      | Downle     | pad > Help          |  |  |

'Download – Search' window

### 20. Download Readings

The second window to be displayed in the 'Download' wizard is called the 'download' window, and displays a task bar which simulates that a logger download is taking place (see figure below). Once the wizard has successfully downloaded your logger the 'Next' button located at the button of the window will become available, simply select the 'Next button to proceed. If a logger download is unsuccessful, the following window will appear (see figure 2). If this occurs, simply click the search button (see figure 2) or return to step one.

|            | 77%       |        | Restart |      |
|------------|-----------|--------|---------|------|
| <br>Cancel | K Restart | < Back | Next>   | Help |

'Download – Download' window

| Program and Configure                                                                                                    |                                                                                 |
|----------------------------------------------------------------------------------------------------|---------------------------------------------------------------------------------|
| The communication ports are now being chec<br>You can select the ESCORT products that yo<br>configure by putting a check in the box next to<br>Next when you are ready to continue.<br>Search                                                                                                    | sked for ESCORT products.<br>wwant to program and<br>o the entry. You may click |
| The software was unable to locate any products that it supports on the en<br>Please check the following:<br>"Your product may require battery replacement or rech<br>"Right COM port number is enabled in Edit/Options m<br>"Interface cable is securely connected to the COM p<br>"Logger is securely connected to the respective inter | abled communication ports.                                                      |
| Press the "Search" button below when you are ready to<br>Alternatively, you can press the "Cancel" button to check your setting                                                                                                    | try again.<br>Is in Edit/Options menu.                                          |
| 100%                                                                                                    | <u>S</u> earch                                                                  |
| Cancel K <u>R</u> estart KBack M                                                                                                    | <u>Next &gt; H</u> elp                                                          |

Figure 2 - 'Download – Unsuccessful search' window

## 21. Logger summary and start conditions

The fourth window to be displayed in the 'Download' wizard is called the 'Finish' window. This window allows for start conditions to be added to your logger once your loggers download is complete (see figure below). To change your logger settings select the appropriate radio button located to left of the 'Download' window (below the heading 'Logger options'). If the start setting requires specific date and/or time, simply use the scrolling arrows located to the right of the appropriate text box (as shown below). Once you have assigned the appropriate start conditions to your logger select the 'Rearm' button.

If you would prefer not to interrupt your loggers recording cycle please select the 'Do not upload any new start conditions to the logger(s) radio button.

| r                           | Download Readings                                                                                                    |
|-----------------------------|----------------------------------------------------------------------------------------------------|
|                             | Logger start<br>condition Radio<br>buttons. Select<br>to activate<br>appropriate start<br>conditions       The readings have now been successfully downloaded. If you would like<br>to select new start conditions for the ESCORT products that have just<br>had their readings downloaded, select the appropriate option and click<br>Next when you are ready to continue. Otherwise, you may click Finish to<br>view the downloaded readings or click Restart to download readings from<br>another device.         Search       Download       Finish       Rearming         Options       "Rearming" enabled if<br>"wait" option is selected         Wait       00:00       after a magnetic start |
|                             | Start in: 100.02 Start in: 100.02 Start in: 5 /13/2014 12:07:47 PM Select large arrow to view calendar view calendar view calendar                                                                                                    |
|                             | ChartReader options                                                                                                    |
|                             | Delete all the data blocks from within the Device.                                                                                                    |
| ownload –<br>nish'<br>indow | Cancel K <u>R</u> estart K <u>B</u> ack <u>Rearm &gt;</u> <u>H</u> elp                                                                                                    |

## 22. Rearming your iLog

If you choose to rearm the logger, the final screen to be displayed within the 'Download' wizard is the 'Rearm' window (see figure below). This window is helpful when you have more than one logger to download. To use this function select the 'Download information for additional Loggers and/or ChartReaders tick box and select the next button. You will then repeat steps one through four.

'Download – Rearm' window

| Download Readings                                                                                                    |                                      | X                          |  |  |  |  |
|----------------------------------------------------------------------------------------------------|--------------------------------------|----------------------------|--|--|--|--|
| The ESCORT download reading wizard is now complete. If you would l<br>to download readings from additional ESCORT products, you may do s<br>now by selecting the appropriate option and clicking Next, otherwise cl<br>Finish to view the downloaded readings. |                                      |                            |  |  |  |  |
|                                                                                                    | Search Download Finish Rear          | ming                       |  |  |  |  |
| Description                                                                                                    | Serial Num                           | Result                     |  |  |  |  |
| 🖌 🏟 Fridge                                                                                                    | 1419-0001                            | Success                    |  |  |  |  |
| Please r                                                                                                    | emember that the logger(s) require a | a magnetic start.          |  |  |  |  |
| Download information fr                                                                                                    | om additional loggers and/or ChartF  | Readers                    |  |  |  |  |
|                                                                                                    | 100%                                 |                            |  |  |  |  |
| Select this tick box to do                                                                                                    | ownload additional loggers           |                            |  |  |  |  |
| Cancel                                                                                                    | K <u>R</u> estart < <u>B</u> ack     | <u>Finish</u> <u>H</u> elp |  |  |  |  |

"Finish" will turn into "Next" to proceed programming other attached logger

## 23. Analysing your downloaded information

Once downloaded using ESCORT Console, the data saved within your iLog logger will be displayed as a readings summary. Within this summary you are able to view the following information; your logger's serial number, hardware version, trip number, your loggers description (if assigned), battery status, the time zones with which your logger was programmed and downloaded, the time your logger started and finished logging, your loggers sampling interval, the number of readings recorded, the temperature range it recorded within, the alarm limits and the highest, lowest and average readings.

| 1419-0001-0008:2     |                         |              |             |                                 |                              |  |
|----------------------|-------------------------|--------------|-------------|---------------------------------|------------------------------|--|
| Index                | Elapsed<br>Time         | Date         | Time        | External Left<br>(°C)           | External Right<br>(°C)       |  |
| Serial Number        | Information valation to |              | ting to     | 1419-0001                       |                              |  |
| H/w ∨ersion          | Information relating to |              |             | 2.2×                            |                              |  |
| Trip No.             | your                    | download     | ed iLog     | 8                               |                              |  |
| Description          | logger file             |              |             | Fridge                          |                              |  |
| Battery              |                         |              |             | 34.9 %                          |                              |  |
| Original time zone   |                         |              |             | (UTC-5:00) Daylight time        |                              |  |
| Current time zone    |                         |              |             | (UTC+12:00) Daylight time       |                              |  |
| Start                |                         |              |             |                                 | 5/14/2014 4:26:17 AM         |  |
| Finish               |                         |              |             |                                 | 5/14/2014 5:03:47 AM         |  |
| Sampling             |                         |              |             |                                 | 90 Seconds                   |  |
| Readings             |                         |              |             |                                 | 26 (2250 Seconds)            |  |
| Active               |                         |              |             | -40.5 to 70.4 °C                | 0.9 to 150.6 °C              |  |
| Specification        |                         |              |             | 20.0 to 30.0 °C                 | 20.0 to 21.0 °C              |  |
| Average              |                         |              |             | 16.2                            | 25.8                         |  |
| Highest              |                         |              |             | 41.0                            |                              |  |
| Lowest               |                         |              |             | -26.7                           | 21.0                         |  |
| Out Of Specification | Tempei                  | rature read  | lings for a | 450 Seconds                     | 36 Minutes                   |  |
|                      | two ser                 | nsor iLog lo | gger        | 270 Seconds from -27.0 to -26.1 | 30 Minutes from 21.1 to 26.0 |  |
|                      |                         |              |             | 90 Seconds from -26.0 to -25.1  | 6 Minutes from 41.1 to 46.0  |  |
|                      |                         |              |             | 90 Seconds from 41.1 to 42.0    |                              |  |
| 1                    | 00:00:00                | 5/14/2014    | 4:26:17 AM  | 23.1                            | 23.7                         |  |
| 2                    | 00:01:30                | 5/14/2014    | 4:27:47 AM  | 24.2                            | 44.2                         |  |
| 3                    | 00:03:00                | 5/14/2014    | 4:29:17 AM  | 24.1                            | 44.0                         |  |
| 4                    | 00:04:30                | 5/14/2014    | 4:30:47 AM  | 23.9                            | 44.1                         |  |
| 5                    | 00:06:00                | 5/14/2014    | 4:32:17 AM  | 23.9                            | 44.1                         |  |
| 6                    | 00:07:30                | 5/14/2014    | 4:33:47 AM  | 21.9                            | 23.4                         |  |
| 7                    | 00:09:00                | 5/14/2014    | 4:35:17 AM  | -25.0                           | 21.4                         |  |
| 8                    | 00:10:30                | 5/14/2014    | 4:36:47 AM  | -26.7                           | 21.2                         |  |
| 9                    | 00:12:00                | 5/14/2014    | 4:38:17 AM  | -26.7                           | 21.0                         |  |
| 10                   | 00:13:30                | 5/14/2014    | 4:39:47 AM  | -26.6                           | 21.1                         |  |
| 11                   | 00:15:00                | 5/14/2014    | 4:41:17 AM  | 41.0                            | 22.1                         |  |
| 12                   | 00:16:30                | 5/14/2014    | 4:42:47 AM  | 23.2                            | 22.2                         |  |
| 13                   | 00:18:00                | 5/14/2014    | 4:44:17 AM  | 22.8                            | 22.4                         |  |

Downloaded file "Reading & Summary" view

Below the information relating to your loggers you will see each individual reading which was saved within your logger, the date and time the reading was recorded, bookmarked readings (if recorded) and if your logger has more than one sensor attached, you will see the readings displayed adjacent to each other.

## 24. Viewing downloaded information

Your ESCORT Console software provides the ability to view your iLog logger data in several different formats. These formats are; Readings (list of readings and readings and summary), 2D graph (line and step) and summary (overview, statistics, analysis and out of specification). You are able to access the different views by selecting (double click to select) from the views menu located on the left of your Console window.

> The different views available in ESCORT Console software

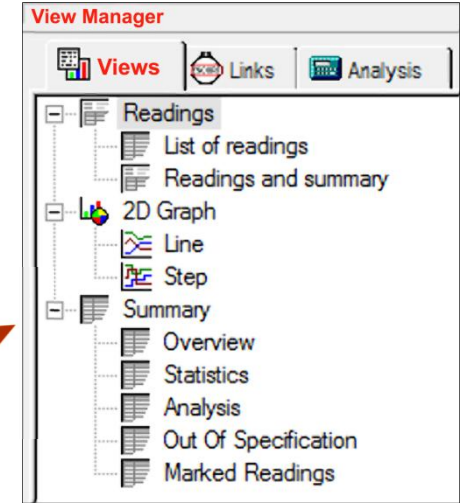

**View Manager Different views** 

#### 24.1 LIST OF READINGS

The first option under the readings menu is the list of readings menu option. This option displays a list of

your loggers reading in their entirety. If you have an iLog with two sensors, Console will display your logger's readings side by side.

Console displays -Reading number, Elapsed time, Date, Time of reading and Temperature and / or Humidity readings

View Manager List of Readings

| I 1229-0204-0011-hum with iMINI:2 |                 |           |            |                  |                   |  |
|-----------------------------------|-----------------|-----------|------------|------------------|-------------------|--|
| Index                             | Elapsed<br>Time | Date      | Time       | Air Temp<br>(°C) | Humidity<br>(%RH) |  |
| _ 1                               | 00:00:00        | 9/29/2012 | 3:40:33 AM | 23.2             | 52.2              |  |
| 2                                 | 00:00:10        | 9/29/2012 | 3:40:43 AM | 23.3             | 55.3              |  |
| 3                                 | 00:00:20        | 9/29/2012 | 3:40:53 AM | 23.3             | 56.5              |  |
| 4                                 | 00:00:30        | 9/29/2012 | 3:41:03 AM | 23.3             | 51.8              |  |
| 5                                 | 00:00:40        | 9/29/2012 | 3:41:13 AM | 23.2             | 63.2              |  |
| 6                                 | 00:00:50        | 9/29/2012 | 3:41:23 AM | 23.2             | 60.5              |  |
| 7                                 | 00:01:00        | 9/29/2012 | 3:41:33 AM | 23.2             | 60.4              |  |

#### 24.2 READINGS AND SUMMARY

The second option under the readings menu is the readings and summary menu option. This is the default menu option and displays all the information mentioned in the analysing your downloaded information in <u>section 23</u>

**Note:** User can always set the "default view"; by right click to an option and setting to default. Next time when a file is downloaded it will display in that view

#### 24.3 2D LINE GRAPH

The first menu option under the 2D Graph menu is the line graph menu option. Here your logger data is displayed in an easy to view format, with each sensor displayed in different colours and if required your above/below specification limits and calibration limits are marked in different colours. To customise the way in which you view your graphs please refer to the help files supplied with your Console software.

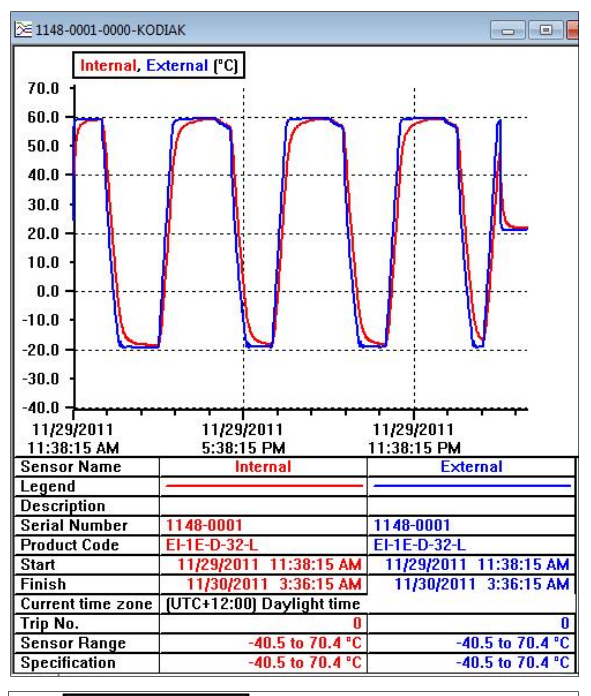

#### Internal, External (°C) 70.0 60.0 50.0 40.0 30.0 20.0 10.0 0.0 -10.0 20.0 -30.0 40.0 · 11/29/2011 11:38:15 AM 11/29/2011 11/29/2011 5:38:15 PM 11:38:15 PM

View Manager Step Graph

View Manager Line Graph

24.4 STEP GRAPH

#### 24.5 SUMMARY OVERVIEW

The first menu option under the Summary menu is the Overview menu option. This menu option provides the basic information relating to your downloaded logger file, such as; your logger's serial number, hardware (firmware) version, logger description, battery status, time zone information, start and finish times, sampling frequency, operating temperature and time out of specification.

The second menu option under the 2D Graph menu is

of the line graph format except that changes in the

the step graph menu option. This format is similar to that

readings are shown as a line as opposed to smooth lines.

|                    | Internal<br>(°C)         | External<br>(°C) |  |
|--------------------|--------------------------|------------------|--|
| Serial Number      | 1148-0001                |                  |  |
| H/w version        | 2.2×                     |                  |  |
| Trip No.           | 0                        |                  |  |
| Description        |                          |                  |  |
| Battery            | 99.9 %                   |                  |  |
| Original time zone | (UTC-5:00) Standard time |                  |  |
| Current time zone  | (UTC+12:00) Da           | ylight time      |  |
| Start              | 11/29/20                 | 11 11:38:15 AM   |  |
| Finish             | 11/30/20                 | D11 3:36:15 AM   |  |
| Sampling           | 1 Minut                  |                  |  |
| Readings           | 959 (958 Minutes)        |                  |  |
| Active             | -40.5 to 70.4 °C         | -40.5 to 70.4 °C |  |
| Specification      | -40.5 to 70.4 °C         | -40.5 to 70.4 °C |  |

View Manager Summary Overview

#### 24.6 STATISTICS

The second menu option under the Summary menu is the Statistics menu option. This menu option provides the basic statistics relating to your logger file, including; your loggers serial number, description and average, highest and lowest readings.

#### View Manager Statistics

#### 24.7 ANALYSIS

The third menu option under the Summary menu is the Analysis menu option. This menu option is a combination of the summary overview and statistics menu options.

|               | Internal<br>(°C) | External<br>(°C) |
|---------------|------------------|------------------|
| Serial Number | 1148-00          | 01               |
| Description   |                  |                  |
| Average       | 27.8             | 27.5             |
| Highest       | 59.4             | 59.7             |
| Lowest        | -18.5            | -19.4            |

|                      | Internal<br>(°C)       | External<br>(°C) |  |
|----------------------|------------------------|------------------|--|
| Serial Number        | 1148-0001              |                  |  |
| H/w ∨ersion          | 2.2×                   |                  |  |
| Trip No.             | 0                      |                  |  |
| Description          |                        |                  |  |
| Battery              | 99.9 %                 |                  |  |
| Original time zone   | (UTC-5:00) Stan        | dard time        |  |
| Current time zone    | (UTC+12:00) Da         | ylight time      |  |
| Start                | 11/29/2011 11:38:15 AM |                  |  |
| Finish               | 11/30/20               | D11 3:36:15 AM   |  |
| Sampling             |                        | 1 Minute         |  |
| Readings             | 95                     | 9 (958 Minutes)  |  |
| Active               | -40.5 to 70.4 °C       | -40.5 to 70.4 °C |  |
| Specification        | -40.5 to 70.4 °C       | -40.5 to 70.4 °C |  |
| Average              | 27.8                   | 27.5             |  |
| Highest              | 59.4                   | 59.7             |  |
| Lowest               | -18.5 -19.4            |                  |  |
| Out Of Specification | None                   | None             |  |

View Manager Analysis

#### 24.8 OUT OF SPECIFICATION

The fourth menu option under the Summary menu is the Out of Specification menu option. This menu option simply displays those readings in your downloaded file which are above or below the alarm temperatures specified.

|                      | External Left<br>(°C)           | External Right<br>(°C)       |
|----------------------|---------------------------------|------------------------------|
| Serial Number        | 1419-0001                       |                              |
| Description          | Fridge                          |                              |
| Out Of Specification | 450 Seconds                     | 36 Minutes                   |
|                      | 270 Seconds from -27.0 to -26.1 | 30 Minutes from 21.1 to 26.0 |
|                      | 90 Seconds from -26.0 to -25.1  | 6 Minutes from 41.1 to 46.0  |
|                      | 90 Seconds from 41.1 to 42.0    |                              |

#### **View Manager Out of Specification**

**Note:** For detailed information regarding the operation of ESCORT Console please refer to the help guide provided within the software. You can access the help menu via the dropdown menu Help, or CONTROL H. Alternatively you can select the help symbol from the Console task bar located below the dropdown menu, and click on an item located on the screen that you require assistance with.

## 25. Changing your iLog's battery

You have the ability to change your iLog's battery, but once opened your loggers IP rating becomes void and will not be covered under warranty. To replace your logger's battery, please follow the following steps:

- 1. Purchase a SAFT 3.6V ½ AA, Lithium battery (can be purchased through your ESCORT distributor or local electronics store).
- 2. Remove the three screws located on the rear of your iLog logger.
- 3. Carefully separate the two halves of your iLog's plastic case and ensure that you can locate the three small screw o-ring seals and larger o-ring case seal.

Note: If you are changing the battery on an iLog humidity logger it is important not to make contact with the sensor. If you accidentally remove the humidity sensor and bung from the iLog case, you can reinsert the sensor using the guide hole in the PCB (Printed Circuit Board).

- 4. Move the battery located within the battery compartment so that the batteries polarity can be viewed. The polarity of the battery should be as follows + C -.
- 5. Remove the battery by pushing firmly on either end of the battery and pulling the battery towards you.
- 6. Make sure you RESET the logger, by shorting the battery terminals with screwdriver for 30 sec.
- 7. Insert the new battery by separating the battery springs, ensuring that the battery is fitted in the correct direction (polarity + C -).
- 8. Place the three small screw o-ring seals and larger o-ring case seal on their appropriate positions and replace the lid of your iLog case ensuring the lid of the case is the correct direction.
- 9. Finally, re-attach the three screws located on the back of the logger case so that a tight seal is formed between both case halves.

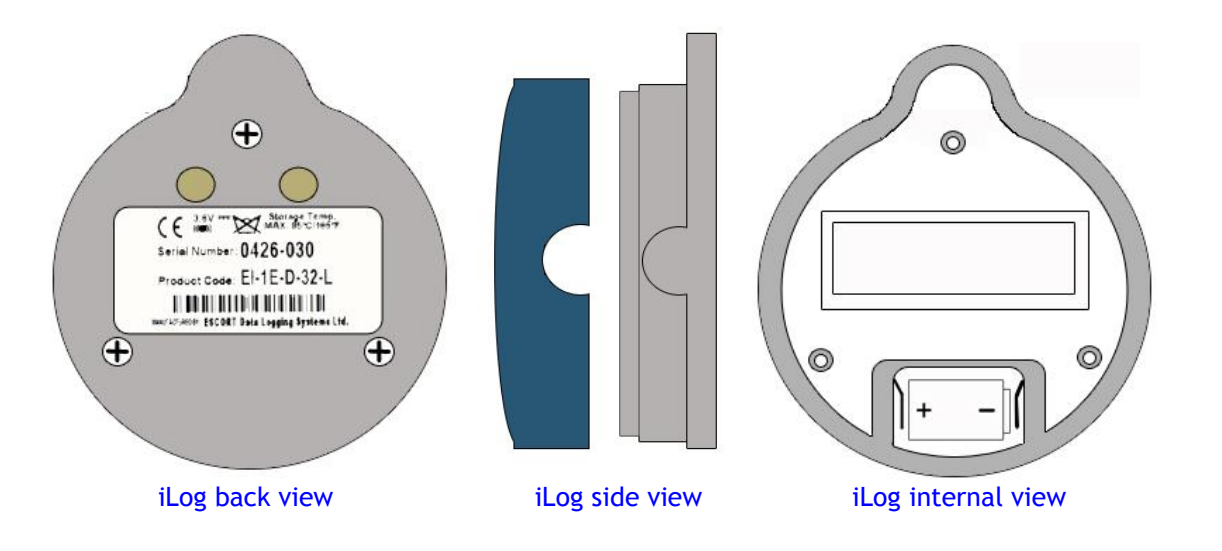

### 26. Cleaning an iLog's humidity sensor

The iLog humidity sensor needs to be clean in order to operate at an optimum level. If your iLog's humidity sensor comes into contact with a foreign object (e.g. fingers), it is vital that the sensor is cleaned with a cleaning solution. We recommend that a cleaning solution which is 50% isopropyl alcohol (IPA) and 50% water is used to clean the sensor. We also advise that you use a cotton bud or clean cloth to clear the sensor of foreign materials.

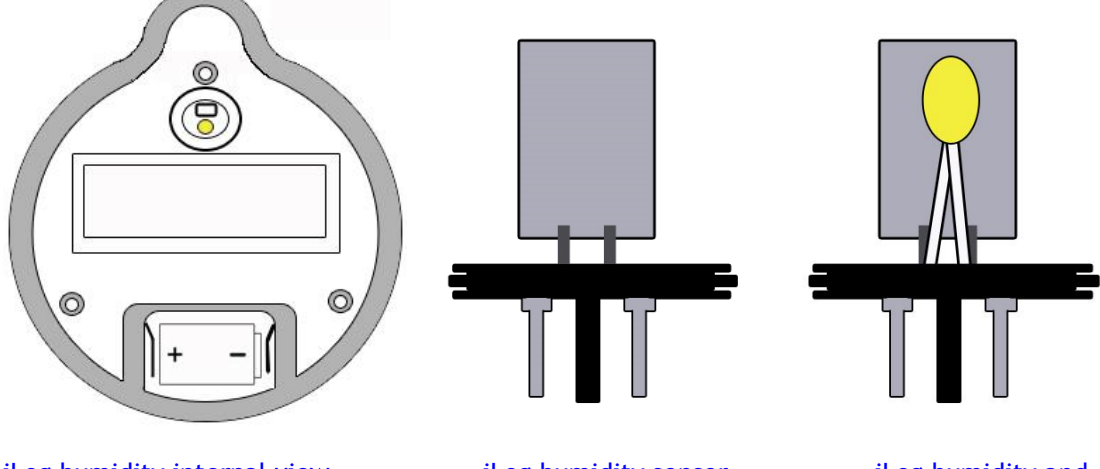

iLog humidity internal view

iLog humidity sensor

iLog humidity and temperature sensor

### 27. Specifications

#### iLog Temperature Logger

| Temperature Range | D range -40°C to 70°C (-40°F to 158°F)                         |
|-------------------|----------------------------------------------------------------|
|                   | C range -20°C to 100°C (-4°F to 212°F)                         |
|                   | N range -100°C to 40°C (-148°F to 104°F)                       |
| Specifications    | Internal, Internal/External, 2x External and Internal/Humidity |
| Memory            | 32,000 readings                                                |
| Resolution        | 0.1°C (0.1°F)                                                  |
| Accuracy          | +/- 0.3°C (0.3°F)                                              |
| LCD               | Software programmable                                          |
| LED's             | Active and Alarm                                               |
| Data Recovery     | Via standard ESCORT PC interface and ESCORT Console software   |
| Size              | Diameter 76mm, height 36mm                                     |
| IP Rating         | Internal sensor IP67, others IP51                              |
| Warranty          | 2 years (excluding battery)                                    |
| Power             | 1x User replaceable SAFT 3.6 volt ½ AA battery                 |
| Case Material     | Polycarbonate                                                  |
|                   |                                                                |

#### iLog Humidity Logger

| Humidity Range | 0 – 100% RH     |
|----------------|-----------------|
| Memory         | 32,000 readings |
| Resolution     | 0.1% RH         |
| Accuracy       | +/- 3%          |

## 28. Warranty information

Warranty conditions are set out the ESCORT Data Logging Systems' current Terms and Conditions as published on the date a claim is made. Below please find the wording as per version TCEDLSINT042. This is, however, not binding and the current Terms and Conditions will prevail over the details given here.

Product Warranty period is 24 months (excluding batteries).

#### Warranty does not cover:

- Loss of use or consequential loss,
- Calibration if the unit has been subject to environmental conditions outside the specified ones
- Willful damage, mistreatment, misuse or abuse of the product,
- Loss or damage caused by the ingress of moisture, unless ordered with immersion rating,
- Batteries,
- Circumstances where the unit has been modified from manufacturers specifications,
- Exposure of the logger to temperatures outside the specified storage temperature,
- Exposure of the logger to environmental conditions outside the specified ones

In case of a warranty claim ESCORT Data Logging Systems Ltd. will repair the goods or supply an equivalent replacement.

In some circumstances, where a specific return was authorized, ESCORT Data Logging Systems Ltd. may permit the use of its Federal Express account for returning goods. Such permission is valid ONLY for the authorized shipment. ESCORT Data Logging Systems Ltd. will not accept any freight charges for goods that have been returned without ESCORT Data Logging Systems Ltd's expressed permission.

## Customers and distributors may return product to us for accuracy testing, if they have doubts as to the product's overall accuracy:

- If the product is returned within the warranty period, a Traceability certification will be performed, and a certificate issued.

- If the logger does not pass the certification, i.e. the logger is at fault, the logger will be replaced or repaired as per the warranty conditions and no charges (other than freight charges) will apply. The new logger will be issued with a Traceability certificate free of charge.

- If the logger reads within the specifications, a Traceability certificate will be issued and you will be charged for this service.

- If the product is returned outside the warranty period, a Traceability certificate will be issued and charged regardless of the outcome of the test.

- ESCORT Data Logging Systems Ltd. will not pay for any performance tests undertaken by any outside organization without prior approval.

#### **29.** Recycling of electronic devices

Some parts in products from ESCORT Data Logging Systems consist of recyclable materials, but others should not be disposed of in household waste. To avoid pollution, we kindly ask you to adhere to national policies and regulations concerning waste disposal and recycling. iLog data loggers must be returned to your distributor for disposal (European Standard EN 50419:2005).

#### 30. Contact details

# If you require further information regarding CRYOPAK Verification Technologies, Inc. products please contact us at:

USA

|                                           | Mailing Address:<br>Office: | PO Box 309, Buchanan, VA 24066<br>120 Parkway Drive, Buchanan, VA 24066 |  |
|-------------------------------------------|-----------------------------|-------------------------------------------------------------------------|--|
|                                           | Phone:                      | +1-540-254-1433                                                         |  |
|                                           |                             | +1-732-346-9200 Ext. 150                                                |  |
|                                           | Fax:                        | +1-540-254-2433                                                         |  |
|                                           | Email:                      | techsupport@cryopak.com                                                 |  |
| CANADA                                    |                             |                                                                         |  |
|                                           | Phone:                      | +1-514-324-4720                                                         |  |
|                                           |                             | +1-514-773-5966                                                         |  |
|                                           | Fax:                        | +1-514-324-9623                                                         |  |
|                                           | Email:                      | support@cryopak.com                                                     |  |
| FRANCE                                    |                             |                                                                         |  |
|                                           | Address:                    | TCP Cryopak France                                                      |  |
| 1                                         |                             | 1 Rue Berthelot                                                         |  |
| 1. A. A. A. A. A. A. A. A. A. A. A. A. A. |                             | Z.I. La Maine                                                           |  |
|                                           |                             | 76150 Maromme                                                           |  |
|                                           | Phone:                      | +33 2 32 82 59 65                                                       |  |
|                                           | Email                       | techsupport@cryopak.com                                                 |  |

# You can find additional information regarding all of our products on our website:

#### www.cryopak.com

http://www.cryopak.com/en/verification-products/

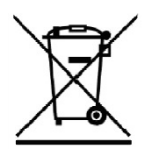

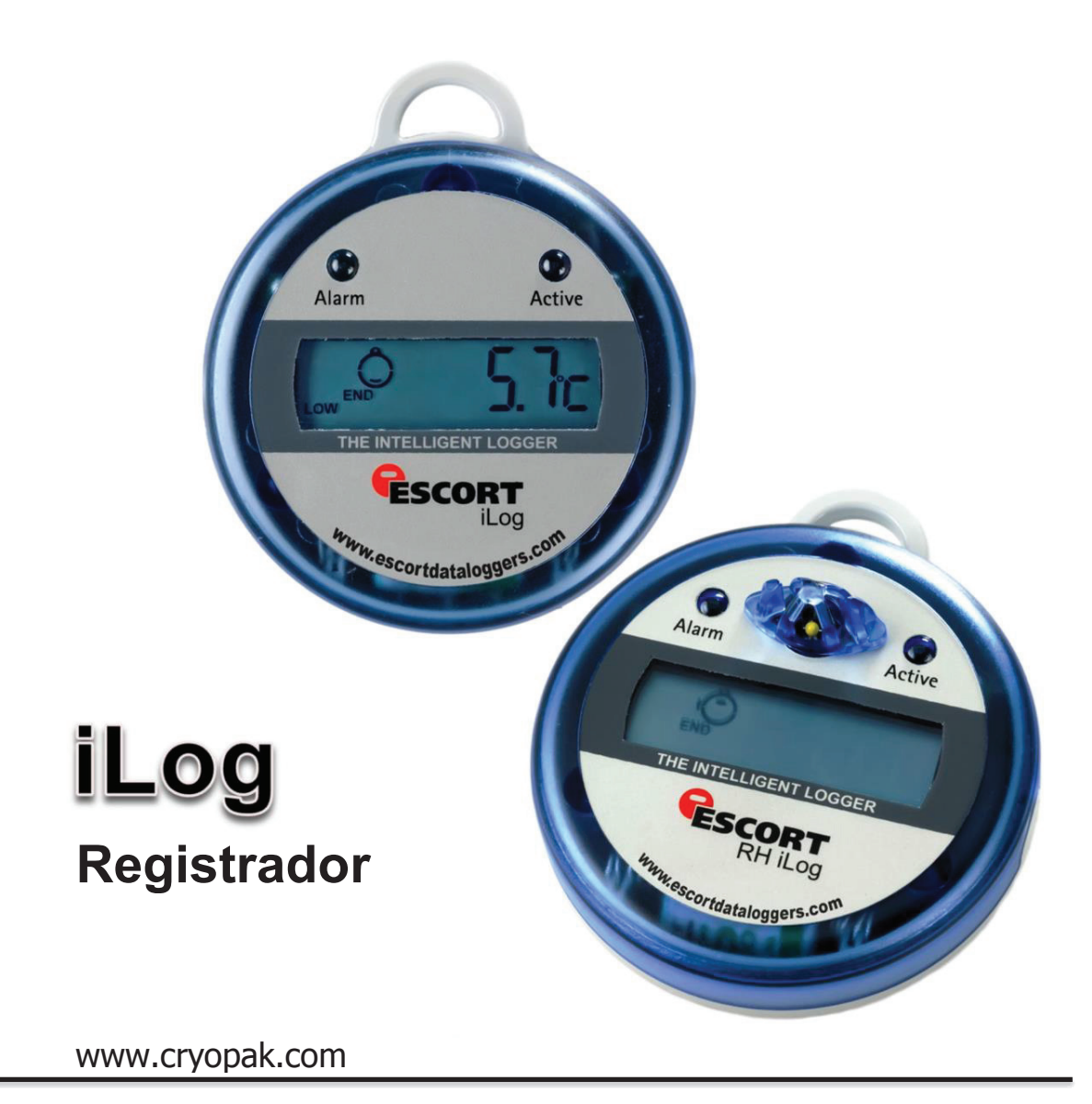

# Guía del usuario iLog

iGracias por adquirir los productos de Cryopak Verification Technologies! Por favor lea esta breve guía de referencia antes de utilizar el dispositivo.

Cryopak Verification Technologies, Inc. 2014

#### Tabla de contenidos

| 1.   | Instrucciones de seguridad                                 | 3  |
|------|------------------------------------------------------------|----|
| 2.   | Características del registrador                            | 4  |
| 3.   | Visualización del iLog                                     | 5  |
| 4.   | Rangos de temperatura                                      | 5  |
| 5.   | Detalles del iLog                                          | 5  |
| 6.   | Cómo conectar el iLog a su PC                              | 6  |
| 7.   | Cómo instalar y utilizar un USB a un cable de puerto serie | 6  |
| 8.   | Cómo instalar Console de ESCORT                            | 7  |
| 9.   | Programación de su registrador de datos iLog               | 8  |
| 10.  | Descripción y contraseñas                                  | 9  |
| 11.  | Cómo conectar el sensor                                    | 10 |
| 12.  | Cómo configurar los sensores del registrador               | 11 |
| 13.  | Configuración de la fecha y hora                           | 14 |
| 14.  | Configuración de condiciones de inicio                     | 14 |
| 15.  | Resumen del registrador                                    | 16 |
| 16.  | Ventana de programa                                        |    |
| 17.  | Marcas                                                     |    |
| 18.  | Cómo descargar su registrador iLog                         | 18 |
| 19.  | Cómo comenzar la descarga                                  | 19 |
| 20.  | Descarga de las lecturas                                   | 19 |
| 21.  | Resumen del registrador y condiciones de inicio            |    |
| 22.  | Cómo rearmar su iLog                                       | 21 |
| 23.  | Análisis de la información descargada                      |    |
| 24.  | Visualización de la información descargada                 | 23 |
| 24.1 | Lista de lecturas                                          |    |
| 24.2 | Lecturas y resumen                                         | 23 |
| 24.3 | Gráfico de líneas 2D                                       |    |
| 24.4 | Gráfico por etapas                                         | 24 |
| 24.5 | Resumen General                                            |    |
| 24.6 | Estadísticas                                               |    |
| 24.7 | Análisis                                                   |    |
| 24.8 | Fuera de especificación                                    |    |
| 25.  | Cómo cambiar la batería del iLog                           |    |
| 26.  | Cómo limpiar el sensor de humedad del iLog                 | 27 |
| 27.  | Especificaciones                                           | 27 |
| 28.  | Información sobre la garantía                              |    |
| 29.  | Reciclaje de dispositivos electrónicos                     |    |
| 30.  | Información de contacto                                    |    |

## 1. Instrucciones de seguridad

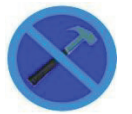

En ningún caso se debe aplicar fuerza sobre el registrador iLog. Esto podrá resultar en el mal funcionamiento del dispositivo o algún otro daño.

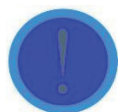

El iLog solo podrá utilizarse dentro de los parámetros especificados en la información técnica contenida en esta Guía. El incumplimiento de estas instrucciones podrá resultar en el deterioro del dispositivo lo que provocará un daño permanente a la unidad.

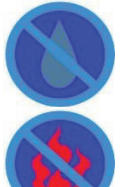

Ciertos modelos de los registradores iLog pueden dañarse al entrar en contacto con el agua. Revise la clasificación IP de su registrador antes de someterlo a tales condiciones.

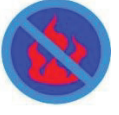

Su registrador iLog no debe estar en contacto con el fuego. Esto podrá resultar en el deterioro del registrador o en la destrucción de la batería.

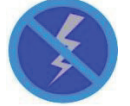

No utilice el registrador con la batería baja. Se recomienda que reemplace la batería tan pronto como aparezca el símbolo de batería baja en la pantalla de su registrador.

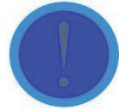

Para los registradores que funcionen con sensores externos, recomendamos que se desenchufe el sensor con el conector dorado y no removiendo el cable del sensor.

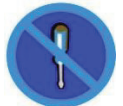

No intente reparar o modificar ninguna parte de este registrador. Tales acciones ocasionarán la pérdida de la garantía. Todas las reparaciones deberán ser efectuadas en los centros de servicios oficiales de ESCORT Data logging Systems.

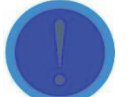

Para los registradores iLog que operen con sensores externos, es importante mantener la punta del sensor limpia para asegurar que los datos recopilados sean precisos.

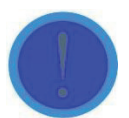

Para mantener precisos los registros de sus registradores iLog, recomendamos que realice una calibración anual de este dispositivo.

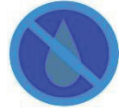

Si el sensor de humedad de un registrador de humedad iLog entra en contacto directo con humedad este no funcionará con precisión. Recomendamos que limpie el sensor de humedad regularmente (vea las instrucciones detalladas en esta Guía).

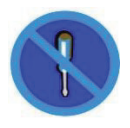

Una vez que se abra la carcasa y se rompa el sello de la garantía, su dispositivo iLog ya no estará cubierto por la garantía. Esto incluye el reemplazo de la batería.

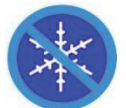

Solo exponga los sensores externos a temperaturas inferiores a -40 °C. El registrador no está diseñado para funcionar en temperaturas inferiores a esta.

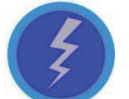

La vida de la batería depende mayormente de la calidad de la batería colocada, la temperatura a la que funciona su registrador iLog y la frecuencia de registro de su registrador iLog.

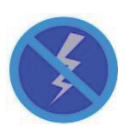

No utilice baterías que no sean aquellas especificadas en nuestra documentación. No usar la batería correcta puede ocasionar un mal desempeño y/o un malfuncionamiento del registrador

### 2. Características del registrador

- > Opciones de sensor interno, interno/externo, dos externos e interno/de humedad.
- 32,000 lecturas
- LCD grande con vista multifuncional
- Alarmas visibles y audibles
- Capacidades de marca
- Amplio rango de temperatura (calor elevado, ambiente, refrigerado, congelado y hielo seco)
- Precisión ±0.35 °C, resolución 0.1 °C
- Estilos de sonda y longitudes externas personalizables y removibles. Conector(es) de sensor externo ubicados en cada lado de la carcasa de su registrador para una respuesta rápida de temperatura.
- > Oreja (lazo en la parte superior) para fijar el registrador en la pared u otra superficie según se requiera.
- Visualización que muestra la última medición de temperatura tomada además de los estados de alarma (Alarma alta / Alarma baja) o el estado del registrador. Estadísticas adicionales (p. ej. mayor, menor y promedio) se pueden elegir durante la programación del registrador.
- Inicie el registrador por medio de una barrida magnética o programe previamente para iniciar a una fecha y hora específicas.
- Intervalo de registro tan bajo como 5 segundos por lectura y tan alto como un día (24 horas).
- Batería reemplazable por el usuario. Para reemplazar la batería, sencillamente retire los tres tornillos ubicados en la parte trasera de la carcasa de su registrador. Con cuidado jale y aleje la mitad delantera del registrador de la parte trasera, teniendo cuidado de no aflojar el sello de hule ubicado dentro de la tapa y los tres sellos pequeños, ubicados en cada tornillo. Reemplace la batería y los sellos en la posición correcta. Para los registradores de humedad, NO toque los sensores. Selle la carcasa de su registrador con tres tornillos de registrador.

Nota: Las lecturas almacenadas no se perderán al retirar la batería. Sin embargo si se encuentra grabando o necesita que el reloj en tiempo real mantenga la hora, es importante que reemplace su batería vieja con una nueva inmediatamente después de retirar la batería vieja.

## 3. Visualización del iLog

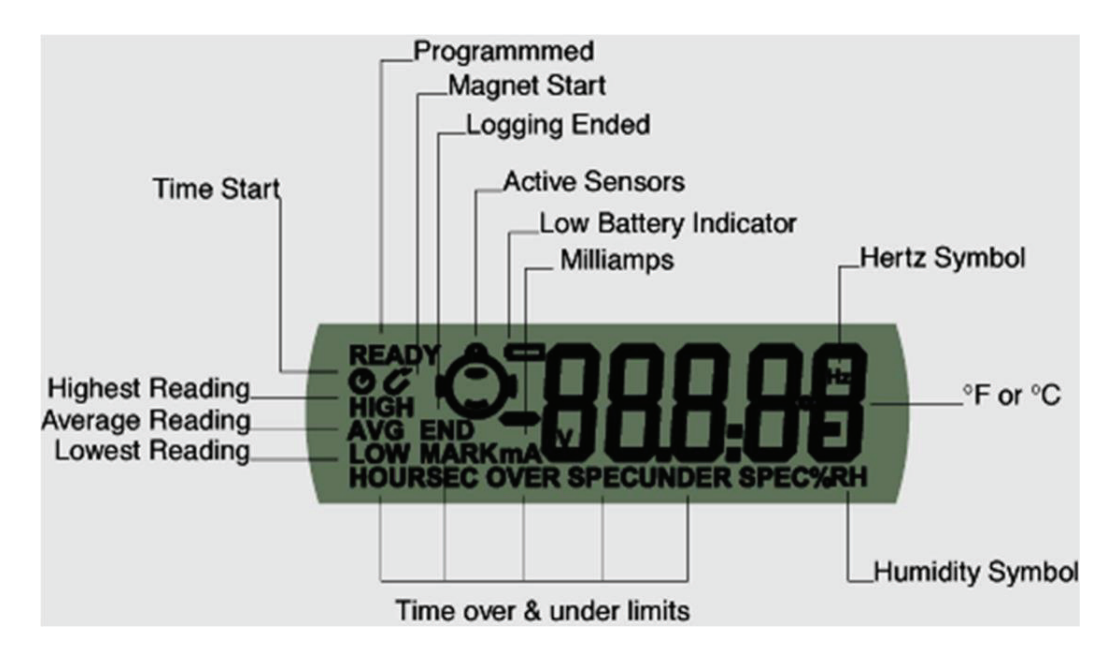

### 4. Rangos de temperatura

| Rangos de temperatura | °F          | °C         |
|-----------------------|-------------|------------|
| C                     | -4 a +212   | -20 a +100 |
| D                     | -40 a +158  | -40 a +70  |
| Ν                     | -148 a +104 | -100 a +40 |
| Z                     | 32 a +302   | 0 a +150   |

## 5. Detalles del iLog

| Código del producto | Tipo de registrador   | Rango de temperatura | Sensor     |
|---------------------|-----------------------|----------------------|------------|
| EI-HS-D-32-L        | Humedad y temperatura | D                    | 2 internos |
| EI-IN-D-32-L        | Temperatura           | D                    | 1 interno  |
| EI-IN-N-32-L        | Temperatura           | Ν                    | 1 interno  |
| EI-IN-DN-32-L       | Temperatura           | D & N                | 2 internos |

| EI-1E-D-32-L  | Temperatura | D     | 1 interno y 1 externo |
|---------------|-------------|-------|-----------------------|
| EI-1E-DC-32-L | Temperatura | D & C | 1 interno y 1 externo |
| EI-1E-DN-32-L | Temperatura | D & N | 1 interno y 1 externo |
| EI-1E-DZ-32-L | Temperatura | D & Z | 1 interno y 1 externo |
| EI-2E-C-32-L  | Temperatura | С     | 2 externos            |
| EI-2E-D-32-L  | Temperatura | D     | 2 externos            |
| EI-2E-N-32-L  | Temperatura | Ν     | 2 externos            |
| EI-2E-Z-32-L  | Temperatura | Z     | 2 externos            |
| EI-2E-DC-32-L | Temperatura | D & C | 2 externos            |
| EI-2E-DN-32-L | Temperatura | D & N | 2 externos            |
| EI-2E-DZ-32-L | Temperatura | D & Z | 2 externos            |
| EI-2E-CN-32-L | Temperatura | C & N | 2 externos            |
| EI-2E-CZ-32-L | Temperatura | C & Z | 2 externos            |
| EI-2E-NZ-32-L | Temperatura | N & Z | 2 externos            |

#### 6. Cómo conectar su iLog a la PC

- Puede conectar su registrador iLog directamente a una interfaz de registrador ESCORT, que esté conectada a un puerto serial ubicado en su PC.
- Recuerde el puerto COM al que estaba conectado el registrador y abra su software Console de ESCORT. Para
  aprender cómo usar su software Console de ESCORT, consulte el archivo de ayuda adjunto con el software o
  sección.

### 7. Cómo instalar usando un cable USB a puerto serial

- 7.1 Cierre cualquier software de ESCORT que pueda tener funcionando en la máquina.
- 7.2 Abra el Administrador de dispositivos (haga clic en Start, vaya a Control Panel (Panel de control), elija System (Sistema), en la pestaña Hardware haga clic en Device Manager [Administrador de dispositivo]) y busque qué puertos COM ya están disponibles.
- 7.3 Conecte un adaptador de USB a puerto serial (disponible de ESCORT como JA-USB-SER o en su tienda local de electrónicos) a un puerto USB en su computadora.
- 7.4 No conecte aún la interfaz del registrador al cable USB
- 7.5 Instale el adaptador de USB a puerto serial

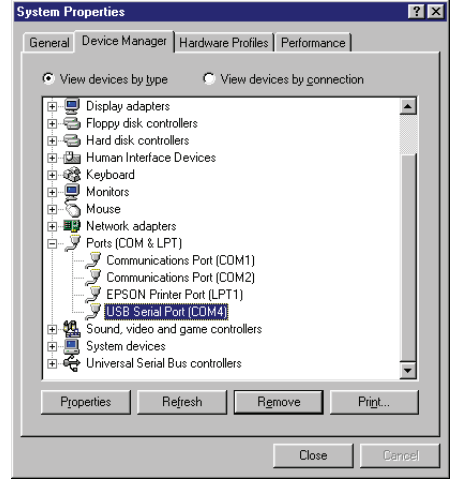

- Windows 8, Windows 7, Windows Vista y Windows XP: Espere a que el sistema operativo reconozca el nuevo hardware (dispositivo USB).
- Windows 98 y 2000: Siga el Manual de instalación entregado con el adaptador
  - Instrucciones simplificadas para JA-USB-SER:
    - Reinicie su computadora
    - Conecte el cable USB-Serial al puerto USB y ejecute el Asistente para añadir nuevo hardware (haga clic en Start, vaya al Control Panel, elija Add Hardware (Añadir hardware)) para que lo ayude a configurar el dispositivo nuevo
  - Inserte el controlador de software del cable USB-Serial en la unidad lectora de CD
     D:\un8be-a\pc driver (D: representa CD-ROM)
  - Siga las instrucciones provistas dentro del disco controlador provisto
  - Complete la instalación usando el asistente para añadir hardware
- 7.6 Vea el Administrador de dispositivo (captura de pantalla a la derecha) para verificar qué número se asignó al nuevo puerto COM Puerto USB Serial
- 7.7 Conecte su registrador iLog e interfaz a su adaptador de puerto serial USB

*Nota*: No es posible instalar los controladores del cable de USB a puerto serial en las estaciones de trabajo de cliente ligero. Un cliente ligero es un término usado para describir una computadora en red que está diseñada para hacer interfaz directamente con el servidor de un cliente. Un cliente ligero no tiene un disco duro, mientas que un cliente pesado incluye un disco duro.

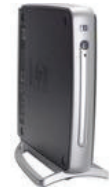

Un ejemplo de un cliente pesado es una estación de trabajo

### 8. Instalación de Console de ESCORT

- 8.1 Descargue el software Console de ESCORT de nuestro sitio web (<u>www.cryopak.com</u>) o inserte su CD de software, EA-SWP-CON en su unidad lectora de CD.
- 8.2 Haga doble clic en econsole\_21207pro.exe y siga las instrucciones en pantalla que lo llevan a través del proceso de instalación. Lea minuciosamente las advertencias y la información.
- 8.3 Ejecute Console de ESCORT.
- 8.4 Elija el puerto COM al que su iLog está conectado. Este diálogo aparece automáticamente cuando instala Console de ESCORT. Si ya ha usado antes Console, vaya al MENÚ, EDIT (Editar) y elija el comando OPTIONS (Opciones). En la pestaña "Communication" (Comunicaciones) puede elegir el puerto COM correcto. Si está usando un convertidor de USB a puerto serial, es posible que tenga que buscar el número de puerto COM correcto en su "Device Manager".
  - > Presione la tecla WINDOW y "R" juntas y escriba **devmgmt.msc**
  - Navegue a "ports" (puertos)
- 8.5 Seleccione la casilla iLog como uno de los productos ESCORT que desea usar. Este diálogo aparece automáticamente cuando instala Console de ESCORT. Si ya ha usado antes Console, vaya al Menú Edit y elija el comando Options. En la pestaña Products (Productos) puede elegir los productos ESCORT que desea usar y póngalos en la secuencia en que Console de ESCORT los buscará

- 8.6 Lea estos consejos del día. Desactive esta característica pulsando el botón en la parte inferior si no desea ver esos consejos en el futuro.
- 8.7 El archivo de ayuda es el manual de usuario de ESCORT. Vaya al menú Help (Ayuda) y elija el comando Help Topics (Temas de ayuda). Si es la primera vez que usa los productos ESCORT, consulte la "Quick Start Guide" (Guía de inicio rápido) en los Temas usuales.

### 9. Cómo programar su registrador de datos iLog

- Ejecute Console de ESCORT.
- Conecte su iLog a una interfaz ESCORT y asegúrese de que esté seleccionado el puerto COM correcto en Console.
- Del menú Action (Acción), seleccione el comando 'Program and Configure' (Programar y Configurar).
- Siga las instrucciones en pantalla

Una vez que haya abierto el asistente 'Program and Configure' aparecerá una ventana de bienvenida (ver la figura a continuación). Si no desea ver este mensaje al descargar futuros registradores, seleccione la casilla 'Do not remind me of this again' (No me vuelvan a recordar esto), ubicada en la parte inferior izquierda de la pantalla, seguido del botón 'Next' (Siguiente) (ver la figura a continuación).

| Program and Configure                                                                                | X                                                                                                    |
|----------------------------------------------------------------------------------------------------|----------------------------------------------------------------------------------------------------|
| Welcome to the ES(<br>This wizard will guide<br>of ESCORT product                                    | CORT program and configuration wizard.<br>e you through the program and configuration process<br>s. Please click Next when you are ready to proceed. |
| Ready Search                                                                                         |                                                                                                    |
| This will retrieve information from loggers and/or (<br>allow you to configure the various settings. | ChartReaders through the communication port(s) to                                                                                                    |
| Please ensure all loggers are in an interface and/<br>communication port(s) of this computer.        | 'or ChartReaders are also connected to the                                                                                                    |
| Press Next when ready to proceed                                                                     | Seleccione la casilla si no desea ver la<br>pantalla de bienvenida antes de programar<br>su(s) registrador(es)                                       |
| Cancel K Restart                                                                                     | < Back Next > Help                                                                                                    |

Ventana 'Program and Configure – Welcome' (Programar y Configurar - Bienvenida)

El asistente 'Program and Configure' mostrará la siguiente pantalla (ver la figura a continuación). Si su registrador iLog no puede programarse, no se marcará la casilla del registrador (ubicada debajo del encabezado de descripción) y no podrá proceder. Si su registrador tiene protección con contraseña, se le pedirá la contraseña luego de que seleccione la casilla. Para proceder a la siguiente fase del asistente 'Program and Configure' seleccione el botón Next ubicado en la parte inferior de la ventana del asistente.

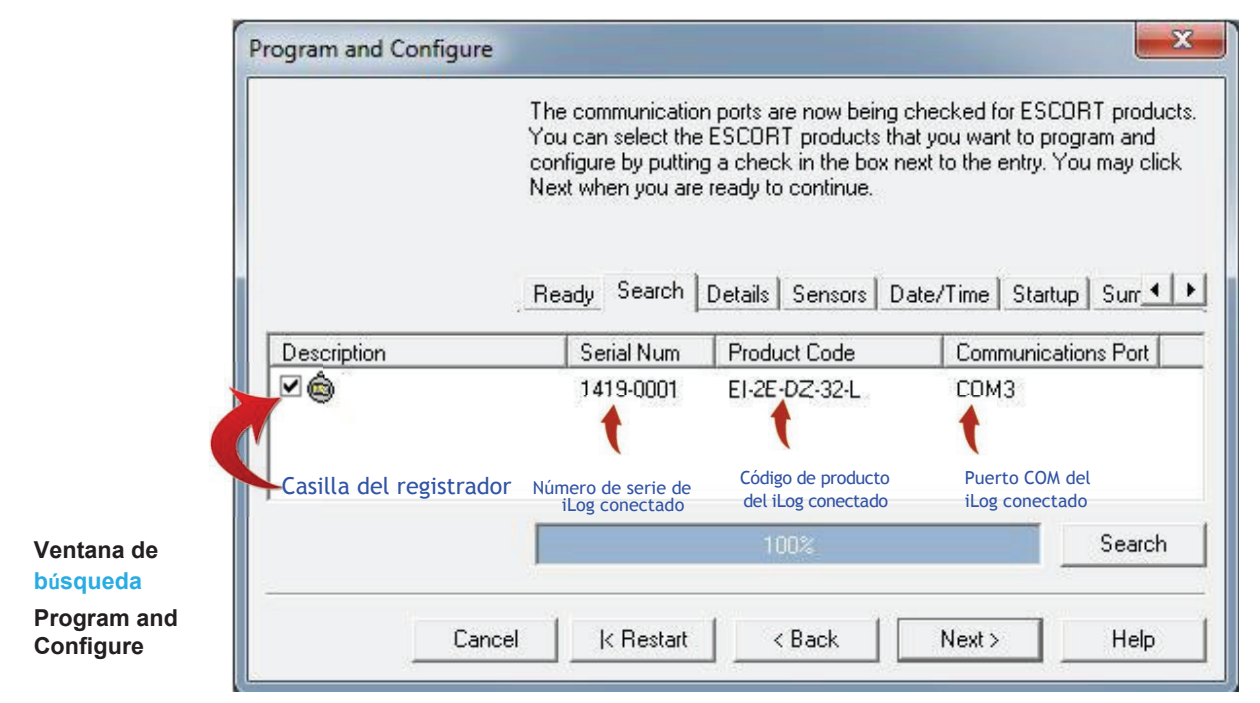

#### 10. Descripción y contraseñas

La ventana 'Details' (Detalles) para la asignación de una descripción de registrador único para una fácil identificación del registrador y la capacidad de asignar una contraseña al registrador iLog (ver la figura a continuación).

Para asignar una contraseña haga clic en el botón 'Change Password' (Cambiar contraseña) ubicado en la parte inferior derecha de la ventana 'Program and Configure Details' (Detalles de Programar y Configurar) (ver la figurra 16 a continuación). La ventana 'Password Settings' (Ajustes de programa) aparecerá (como se muestra). Acá se le brindan dos opciones, primero la opción 'Protect program settings' (Ajustes de Proteger programa), que brinda protección a los ajustes de programación que ha designado para su registrador. La segunda opción es la opción 'Protect retrieval of readings' (Proteger la recuperación de lecturas), que no permite a las personas ver la información descargada de su registrador sin una contraseña.

Una vez que ha seleccionado las opciones de protección de contraseña que necesita y ha ingresado y confirmado su contraseña seleccione el botón 'OK'. Una vez que haya ingresado una descripción y contraseña (de ser necesarias) seleccione el botón 'Next'.

| Descript                                                  | Ready Search D                             | etails Sensors | Date/Time Sta | artup]Sur <u>4</u> |
|-----------------------------------------------------------|--------------------------------------------|----------------|---------------|--------------------|
|                                                           | on: Innoge                                 |                |               |                    |
| entana<br>rogram and<br>onfigure<br>etails<br>Programar v | Seleccione para asignar<br>ade Data Format | una contraseña | a _<br>Change | Password           |

|                                                              | Password Settings               |
|--------------------------------------------------------------|---------------------------------|
| Opciones de contraseña: Pulse pa                             | ra seleccionar                  |
|                                                              | ✓ Protect retrieval of readings |
| 8 dígitos al                                                 | fanuméricos<br>Password         |
|                                                              | Confirmation: *****             |
| Ventana<br>'Password<br>Settings' (Ajustes<br>de contraseña) | OK Cancel Help                  |

## 11. Conexión de un sensor

Los registradores de iLog tienen opciones de sensor interno y externo. Los modelos de iLog que tienen opciones de sensor externo se muestran en la <u>sección 4.</u> Los usuarios pueden conectar sensores externos a su iLog al insertar el conector de sensor en el enchufe del sensor ubicado al lado izquierdo y/o derecho del registrador (como se muestra).

Enchufe de conexión del sensor iLog. Inserte el conector de sensor para añadir un sensor a su registrador iLog

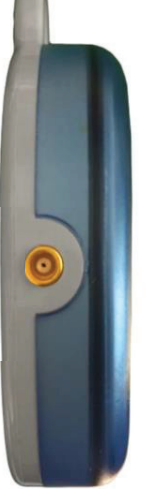

## 12. Configuración de los sensores del registrador

Después de la ventana 'Details' (Detalles) se encuentra la ventana 'Sensors' (Sensores), que permite la selección y configuración de su(s) sensor(es) de iLog. Todos los sensores adjuntos a su registrador se seleccionarán automáticamente, si no desea usar un sensor en particular por cualquier razón, sencillamente deseleccione la casilla ubicada a la izquierda del icono de los sensores (como se muestra a continuación).

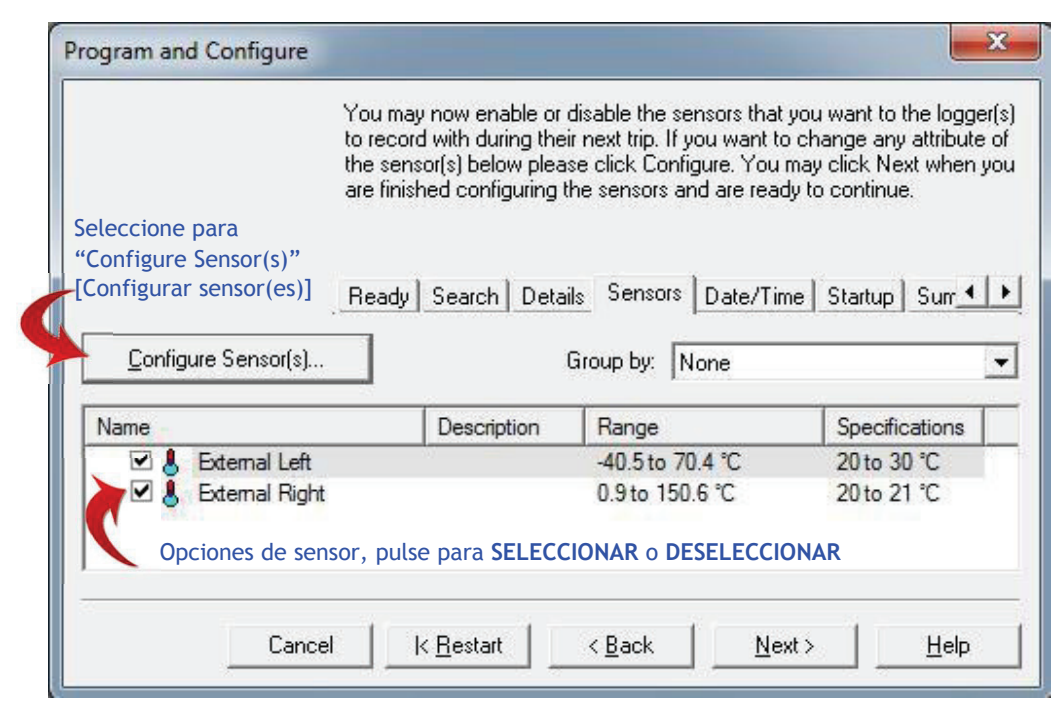

Programe y configure la ventana de Sensores

Si desea configurar su(s) sensor(es) del registrador, sencillamente resalte el/los sensor(es) apropiado(s) y seleccione el botón Configure Sensor(s) ubicado en la esquina superior izquierda de la ventana 'Program and Configure' (Programar y configurar). Seleccionar los sensores múltiples, mantenga presionada la tecla de control (ubicada en el teclado de su computadora) y seleccione los sensores apropiados.

Una vez que ha seleccionado el botón 'Configurar Sensor(es)', aparecerá una nueva ventana que le permite añadir y alterar las diferentes características relacionadas con cada uno de sus sensores de registrador.

La primer ventana en aparecer es la ventana 'Configure Sensors - Information' (ver figura 1.10), que brinda información específica sobre su registrador y permite la adición de descripción del registrador para una fácil identificación del registrador.

| Information Specification Alarm Display |
|-----------------------------------------|
|                                         |
| nal Left                                |
| erature                                 |
| to 70.4 °C                              |
| 1                                       |
|                                         |

Ventana 'Configure Sensors – Information'

Una vez que haya ingresado una descripción y revisado la información de su(s) sensor(es), haga clic en el botón 'Next'.

La segunda ventana mostrada es la ventana 'Configure Sensors – Specification' (Configurar Sensores -Especificación) (como se muestra). Esta ventana le brinda la capacidad de añadir y ajustar las configuraciones de su(s) sensor(es) y el incremento al que su software Console de ESCORT mostrará los cambios en las lecturas de su registrador.

|                                | The following options determine what readings ar<br>considered out of specification and could be con<br>invalid or questionable.<br>Information Specification Alarm Display | e to be<br>sidered |
|--------------------------------|----------------------------------------------------------------------------------------------------|--------------------|
| Range:                         | -40.5 to 70.4 °C                                                                                                    |                    |
| Mi <u>n</u> imum:              | 0                                                                                                    | <u>[]</u>          |
| Magimum:                       | 10                                                                                                    |                    |
| Increment:                     | 5                                                                                                    | ÷                  |
| Increment is                   | The size of the groups of uata readings accrued                                                                                                    |                    |
| Increment: is<br>outside the r | ange limits specified by the software not by the logger.                                                                                                    |                    |

Alarma)

Ventana 'Configure Sensors – Specification' (Configurar Sensores - La tercera ventana es la ventana 'Configure Sensors - alarm' (como se muestra). Puede seleccionar una serie de diferentes opciones relacionadas con sus ajustes de alarma de sensor(es) al seleccionar la casilla correspondiente. Si desea alterar el número de lecturas fuera de especificación o lecturas consecutivas fuera de especificación que un registrador registra antes de generar una alarma, sencillamente seleccione la casilla adecuada e ingrese le número requerido en la caja de texto provista o use las flechas de desplazamiento ubicadas a la derecha de la caja de texto.

## Ventana 'Configure Sensors – Alarm'

La cuarta ventana es la ventana 'Configure Sensors – Display' (como se muestra). Esta ventana brinda la capacidad de activar o restringir la información mostrada en la pantalla de los registradores. Para alterar los ajustes de visualización de su registrador, primero asegúrese de haber seleccionado la casilla 'Show this sensor's readings on display' (Mostrar en pantalla las lecturas de este sensor).

También tiene la capacidad de seleccionar la unidad de temperatura que prefiera y el número de segundos que su registrador hará pausa antes de avanzar al siguiente ajuste de visualización. Una vez que haya seleccionado la combinación de ajustes del registrador que desea ver, seleccione el botón 'Finish' (Finalizar).

Ventana 'Configure Sensors – Display' (Configurar sensores: visualización)

|                                                                                                    |                                                                                                    |                                                                                                    |                                                                                                    | 1000             |
|----------------------------------------------------------------------------------------------------|----------------------------------------------------------------------------------------------------|----------------------------------------------------------------------------------------------------|----------------------------------------------------------------------------------------------------|------------------|
|                                                                                                    | The following opti<br>conditions the log<br>alarm condition.                                                                                                    | ons determine (<br>ger should indic                                                                                                    | when and under wh<br>sate that it has dete                                                                                                    | iat<br>cted an   |
|                                                                                                    | Information Sp                                                                                                    | ecification Al                                                                                                    | arm Display                                                                                                    |                  |
| Raise alarm or                                                                                                    | n below lower spec re                                                                                                    | eadings                                                                                                    | Cambie los ajus<br>de alarma al ap                                                                                                    | stes<br>licar    |
| Raise alarm or                                                                                                    | n above upper spec r                                                                                                    | readings                                                                                                    | las figuras<br>requeridas en l                                                                                                    | as               |
| 🗸 Deactivate ala                                                                                                    | arm if conditions go b                                                                                                    | ack into spec                                                                                                    | usar las flechas                                                                                                    | de               |
| Audible alarm                                                                                                    | and alarm link activa                                                                                                    | tion                                                                                                    | ubicadas a la                                                                                                    | vs 🔪             |
| Deactivate ala                                                                                                    | arm by using the mag                                                                                                    | net                                                                                                    | derecha E                                                                                                    | e right          |
| Number of cor                                                                                                    | nsecutive out of spec                                                                                                    | ification reading                                                                                                    | gs 2                                                                                                    | ÷                |
| Total number of                                                                                                    | of out of specificatior                                                                                                    | n readings                                                                                                    | 5                                                                                                    | ÷                |
|                                                                                                    |                                                                                                    |                                                                                                    |                                                                                                    |                  |
| Cancel                                                                                                    | < Back                                                                                                    | Next >                                                                                                    | Help                                                                                                    |                  |
| nfigure Sensor:                                                                                                    | s                                                                                                    |                                                                                                    |                                                                                                    | ×                |
|                                                                                                    | The following opti<br>readings from the                                                                                                    | ons determine v<br>logger(s) should                                                                                                    | what information an<br>d be shown on the l                                                                                                    | d how<br>ogger's |
|                                                                                                    | uispidy.                                                                                                    |                                                                                                    |                                                                                                    |                  |
|                                                                                                    | Information Sp                                                                                                    | pecification Al                                                                                                    | arm_Display                                                                                                    |                  |
| Show this sen:                                                                                                    | Information Sp<br>sor's reading on the c                                                                                                    | becification Al                                                                                                    | arm Display                                                                                                    |                  |
| Show this sense in the sense is the sense is sense is sense in the sense is sense is sense | Information Sp<br>Sor's reading on the optimized sor's average reading                                                                                                    | display Selection                                                                                                    | arm Display<br>ciona esta casilla<br>de intentar<br>cionar las cajas                                                                                                    | <br>I            |
| <ul> <li>Show this sent</li> <li>Show this sent</li> <li>Show this sent</li> </ul>                                                                                                    | uisplay.<br>Information Sp<br>sor's reading on the o<br>sor's <u>a</u> verage reading<br>sor's <u>h</u> ighest reading                                                                                                    | display<br>Jisplay<br>Select<br>select<br>de te<br>contin                                                                                                   | arm Display<br>ciona esta casilla<br>de intentar<br>cionar las cajas<br>xto a<br>nuación                                                                                                    | 1                |
| <ul> <li>Show this sen:</li> <li>Show this sen:</li> <li>Show this sen:</li> <li>Show this sen:</li> <li>Show this sen:</li> </ul>                                                                                                    | usplay.<br>Information Sp<br>sor's reading on the o<br>sor's <u>a</u> verage reading<br>sor's <u>highest reading</u><br>sor's <u>lowest reading</u>                                                                                 | display<br>Jisplay<br>Select<br>antes<br>select<br>de te<br>conti                                                                                           | arm Display<br>ciona esta casilla<br>de intentar<br>cionar las cajas<br>xto a<br>nuación<br>Cambie esto                                                                                           | ssoo)<br>I<br>S  |
| <ul> <li>Show this sen:</li> <li>Show this sen:</li> <li>Show this sen:</li> <li>Show this sen:</li> <li>Show this sen:</li> <li>Show time this</li> </ul>                                                                                                    | sor's reading on the c<br>sor's reading on the c<br>sor's average reading<br>sor's highest reading<br>sor's lowest reading<br>sensor has spent ab                                                                                   | display<br>display<br>select<br>de te<br>contin                                                                                                    | arm Display<br>ciona esta casilla<br>de intentar<br>cionar las cajas<br>xto a<br>nuación<br>Cambie esto<br>ajustes<br>on seleccionan<br>do las                                                    | s<br>S           |
| <ul> <li>Show this sen:</li> <li>Show this sen:</li> <li>Show this sen:</li> <li>Show this sen:</li> <li>Show this this sen:</li> <li>Show time this</li> </ul>                                                                                                    | sor's reading on the c<br>sor's reading on the c<br>sor's <u>average reading</u><br>sor's <u>highest reading</u><br>sor's <u>lowest reading</u><br>sensor has spent ab                                                              | display<br>display<br>display<br>select<br>de te<br>contin<br>pove specificatio                                                                             | arm Display<br>ciona esta casilla<br>de intentar<br>cionar las cajas<br>xto a<br>nuación<br>Cambie esto<br>ajustes<br>on seleccionan<br>do las<br>n flechas de<br>la derecha                      | S                |
| <ul> <li>Show this sen:</li> <li>Show this sen:</li> <li>Show this sen:</li> <li>Show this sen:</li> <li>Show time this</li> <li>Show time this</li> <li>Units of meas</li> </ul>                                                                                                    | sor's reading on the of<br>sor's reading on the of<br>sor's average reading<br>sor's highest reading<br>sor's lowest reading<br>sensor has spent ab<br>sensor has spent be<br>surement of the readir                                | becification Al<br>display Select<br>antes<br>select<br>de te<br>contin<br>bove specification<br>and specification                                          | arm Display<br>ciona esta casilla<br>de intentar<br>cionar las cajas<br>xto a<br>nuación<br>Cambie esto<br>ajustes<br>on seleccionan<br>do las<br>on flechas de<br>la derecha<br>ay: Celsius (°C) | S                |
| <ul> <li>Show this sen</li> <li>Show this sen</li> <li>Show this sen</li> <li>Show this sen</li> <li>Show time this</li> <li>Show time this</li> <li>Show time this</li> <li>Units of meas</li> <li>Time each se</li> </ul>                                                                                                    | <u>Information</u> <u>Sp</u><br><u>sor's reading on the c</u><br>sor's <u>average reading</u><br>sor's <u>highest reading</u><br>sor's <u>lowest reading</u><br>sensor has spent ab<br>sensor has spent be<br>urement of the readir | becification All<br>display Select<br>antes<br>select<br>de te<br>contin<br>bove specification<br>allow specification<br>and the display<br>bown (seconds): | arm Display<br>ciona esta casilla<br>de intentar<br>cionar las cajas<br>xto a<br>nuación<br>Cambie esto<br>ajustes<br>on seleccionan<br>do las<br>on flechas de<br>la derecha<br>ay: Celsius (°C) | s<br>T           |

## 13. Configuración de la fecha y hora

Después de la ventana 'Sensors' (Sensores) se encuentra la ventana 'Date/Time' (Fecha/Hora) (como se muestra a continuación), que permite la selección y configuración de los ajustes de reloj de su iLog. Se le brinda tres opciones; la primera le permite simplemente mantener los ajustes actuales del reloj de sus registradores. La segunda opción es la opción recomendada y actualiza su registrador con los ajustes actuales de reloj de su computadora. La opción final le permite ingresar manualmente una fecha y hora para su registrador. Para cambiar manualmente los ajustes de su reloj, sencillamente seleccione las teclas de flecha de desplazamiento. En forma alternativa, si selecciona la fecha más larga a la izquierda de las teclas de flecha de desplazamiento, aparecerá un calendario, que le permite seleccionar en forma sencilla la fecha que necesita.

|                                                                                              | Please select the app<br>and time with each lo<br>updated.                                                                                                    | ropriate options to de<br>gger currently is bein | etermine if and how the dat<br>g programmed should be  |
|----------------------------------------------------------------------------------------------|----------------------------------------------------------------------------------------------------|--------------------------------------------------|--------------------------------------------------------|
| Description                                                                                  | Search   Details   Se                                                                                                    | Product Code                                     | Startup Summary P_                                     |
| 👜 Fridge                                                                                     | 1419-0001                                                                                                    | EI-2E-DZ-32-L                                    | 5/12/2014 3:03:05 PM                                   |
|                                                                                              |                                                                                                    |                                                  |                                                        |
| SSeleccione un<br>tadecuado par<br>reloj de su re<br>Do not make<br>Change to the            | n botón de opción<br>ra alterar los ajustes de<br>egistrador<br>any change to the date or time of<br>e same date and time of this comp                        | f the logger(s).<br>puter                        | Seleccione la fecha<br>larga para ver el<br>calendario |
| Sbeleccione un<br>tadecuado par<br>reloj de su re<br>Do not make<br>Change to the<br>Set to: | n botón de opción<br>ra alterar los ajustes de<br>egistrador<br>any change to the date or time o<br>same date and time of this comp<br>5 /12/2014 4 :59:47 PM | f the logger(s).<br>puter.                       | Seleccione la fecha<br>larga para ver el<br>calendario |

Ventana 'Program and Configure - Date/Time' (Programar y Configurar: - Fecha/Hora)

## 14. Configuración de condiciones de inicio

Después de la ventana 'Date/Time' (Sensores) se encuentra la ventana 'Start-up' (Inicio) (como se muestra a continuación), que permite la selección y configuración de los ajustes de inicio de su iLog. Esta ventana permite a los usuarios ingresar la duración de un disparo del registrador de 0 a 60 días, definir los intervalos de registro de los registradores (1 hora a 10 días), ingresar las condiciones de inicio de su registrador (inicio magnético o inicio programado), ingrese la fecha y hora de finalización de su registrador, seleccionar si necesita registro continuo de fondo y brinda la capacidad de activar el localizador dentro del registrador.

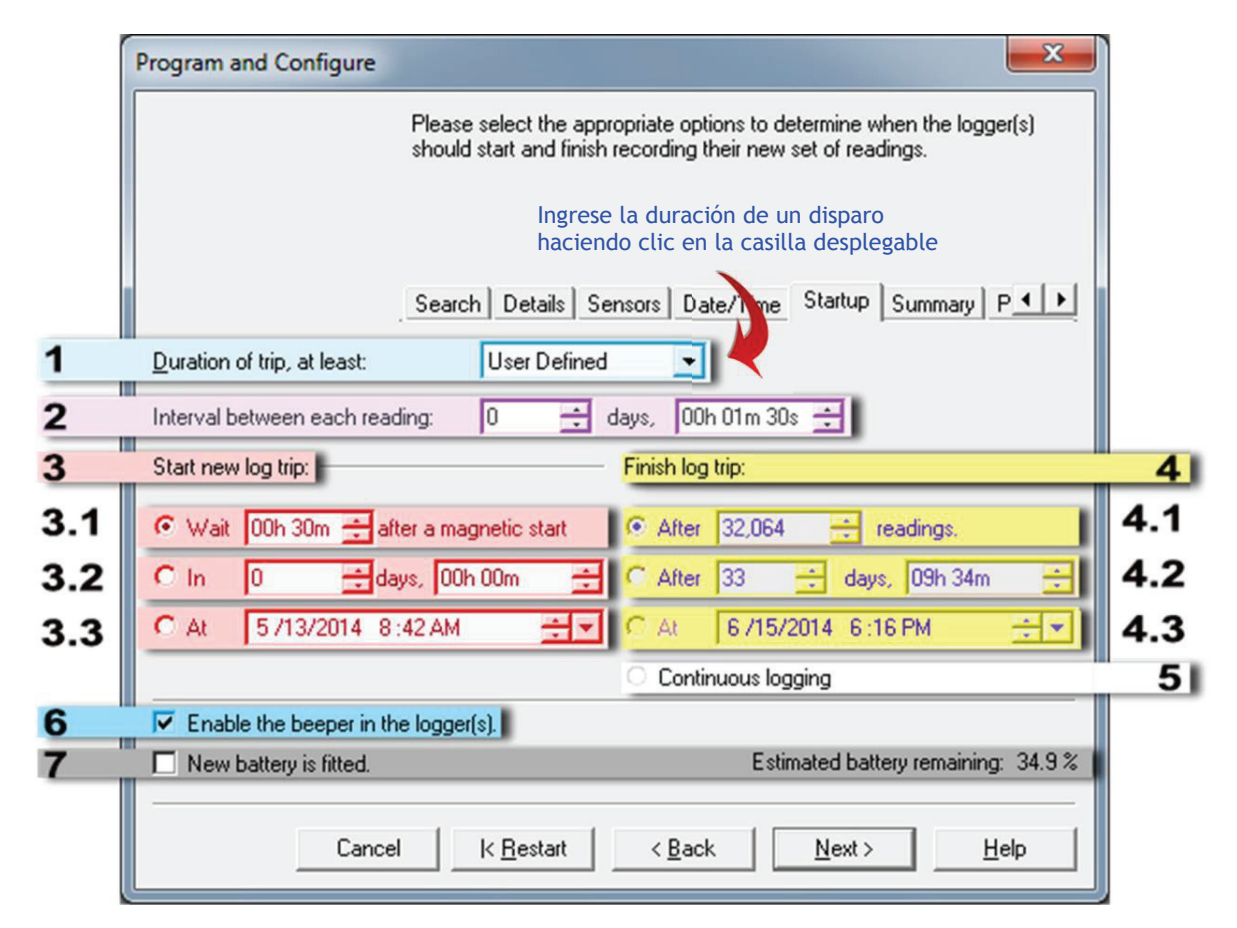

#### Ventana 'Program and Configure – Startup' (Programar y Configurar - Inicio)

|     | Opción                                 | Información                                                                                                    | Marcas                                                                            |
|-----|----------------------------------------|----------------------------------------------------------------------------------------------------|-----------------------------------------------------------------------------------|
| 1   | Duración del<br>viaje, por lo<br>menos | El usuario puede seleccionar ajustes<br>predeterminados al seleccionar esta opción, esta<br>opción selecciona automáticamente el n.° máximo<br>de lecturas y los posibles intervalos cercanos. | Otros ajustes se pueden alterar<br>también incluso si esta elegida esta<br>opción |
| 2   | Intervalo entre<br>cada lectura        | El usuario puede seleccionar desplazando con<br>el botón de flecha pequeña o ingresando<br>manualmente el valor                                                                                | El intervalo mínimo soportado es 5<br>seg                                         |
| 3   | Iniciar nuevo<br>trayecto de registro  | Ajuste para iniciar el registrador - tres opciones<br>disponibles                                                                                                    | Solo una opción de tres se puede<br>seleccionar                                   |
| 3.1 | Con llave<br>magnética                 | El usuario puede indicar retraso de inicio, de ser necesario (luego del inicio magnético).                                                                                                    | Retraso máximo, 255 minutos.                                                      |
| 3.2 | Iniciar luego de<br>cierto tiempo      | Ingresar la duración luego de la cual el registrador<br>debe comenzar a registrar                                                                                                    | Valor mínimo es 1 min                                                             |
| 3.3 | Comenzar en hora exacta                | Ingresar la fecha y hora exacta cuando el registrador debe comenzar a registrar                                                                                                    | No ajuste el valor a más de<br>9999 minutos                                       |
| 4   | Finalizar trayecto<br>de registro      | Seleccione una opción en la que desea que el<br>registrador deje de grabar                                                                                                    | 4.3 solo se activará si se<br>selecciona 3.3                                      |
| 4.1 | Luego de un n.° de<br>lecturas         | Ingresar el número total de lecturas a tomarse,<br>antes de que el registrador se detenga                                                                                                    | Máximo 32064 lecturas (16032<br>cada sensor por dos registradores<br>de sensor)   |
| 4.2 | Parar luego de<br>cierto tiempo        | Ingresar la duración luego de la cual el registrador<br>debe comenzar a registrar                                                                                                    |                                                                                   |
| 4.3 | Comenzar a exacta                      | Ingresar la fecha y hora exacta cuando el registrador debe                                                                                                    | 4.3 solo se desactivará si 3.3 está                                               |

|   | Opción                   | Información                                                                                                    | Marcas                                                                                                    |
|---|--------------------------|----------------------------------------------------------------------------------------------------|----------------------------------------------------------------------------------------------------|
|   | hora                     | dejar de grabar                                                                                                    | seleccionada                                                                                                    |
| 5 | Registro continuo        | Para usar el registrador sin parar (envolver<br>alrededor), una vez que la memoria esté llena,<br>borrará los primeros registros y así sucesivamente | Si los datos guardados son<br>cruciales, no seleccione esta<br>opción, los datos se borrarán<br>automáticamente cuando la<br>memoria esté llena. |
| 6 | Active el<br>localizador | Si se necesita un beep audible. El registrador<br>suena cuando toma una lectura y en forma regular<br>cuando hay una alarma                          |                                                                                                    |
| 7 | Batería nueva            | Solo seleccione esta opción si se coloca una nueva batería                                                                                           | Reiniciará el contador de % de la batería                                                                                                    |

### 15. Resumen del registrador

Después de la ventana 'Startup' está la ventana 'Summary' (ver figura 1.16), que brinda un breve resumen de sus ajustes de inicio de iLog. Una vez que haya verificado que sus ajustes de registrador sean correctos, sencillamente haga clic en el botón 'Program'.

| Program and Config                                                                                                    | jure                                         |                                            |                                 |                             | x  |  |  |
|----------------------------------------------------------------------------------------------------|----------------------------------------------|--------------------------------------------|---------------------------------|-----------------------------|----|--|--|
| The following is a summary of the program options that are about to be uploaded to the logger(s). Please click Next when you are ready to have the new program settings uploaded to the logger(s). |                                              |                                            |                                 |                             |    |  |  |
|                                                                                                    | Search                                       | •etails   Sensors   [                      | )ate/Time   Sta                 | <sub>itup</sub> Summary P_▲ | Ŀ  |  |  |
| Description                                                                                                    | Serial Num                                   | Product Cod                                | e Battery                       | Trip Num                    |    |  |  |
| 🙆 Fridge                                                                                                    | 1419-0001                                    | EI-2E-DZ-32                                | L 34.9 %                        | 7                           |    |  |  |
| <b> </b> ∢ <b> </b>                                                                                                    | 1                                            |                                            |                                 |                             | •  |  |  |
| Name                                                                                                    | Descriptio                                   | on Range                                   |                                 | Specifications              | _  |  |  |
| 🗹 👃 External Lefi                                                                                                    | t                                            | -40.5 to 7                                 | 70.4 °C                         | 20 to 30 °C                 |    |  |  |
| 🗌 🔲 👃 External Rig                                                                                                    | ht                                           | 0.9 to 15                                  | 0.6 °C                          | 20 to 21 °C                 |    |  |  |
|                                                                                                    | Verifiq                                      | ue los detalles de                         | el registrador y                | seleccione el botó          | n  |  |  |
| Logger will start in 30<br>Seconds, and will fin                                                                                                    | ) minutes after a ma<br>iish logging when 32 | gnetic start has bee<br>2064 readings have | n detected, reco<br>been taken. | reading every               | 90 |  |  |
|                                                                                                    | Cancel   K <u>R</u>                          | estart < <u>B</u> a                        | ick                             | ram > <u>H</u> elp          |    |  |  |

Ventana 'Program and Configure – Summary' (Programar y Configurar - Resumen)

#### 16. Ventana de programa

Y la ventana final a mostrarse es la ventana 'Program', que es sencillamente una indicación de que los ajustes de su registrador están siendo cargados a la memoria de su registrador iLog. Una vez que se ha programado su registrador el asistente 'Program and Configure' (Programar y Configurar) le permitirá programar registradores adicionales con los mismos ajustes. Para hacer esto sencillamente haga clic en la casilla 'Program and Configure addition devices with the same settings' (Programar y Configurar dispositivos adicionales con los mismos ajustes) ubicada en la parte inferior izquierda de la ventana y seleccione el botón 'Next' (que aparecerá después de que se haya seleccionado la casilla)

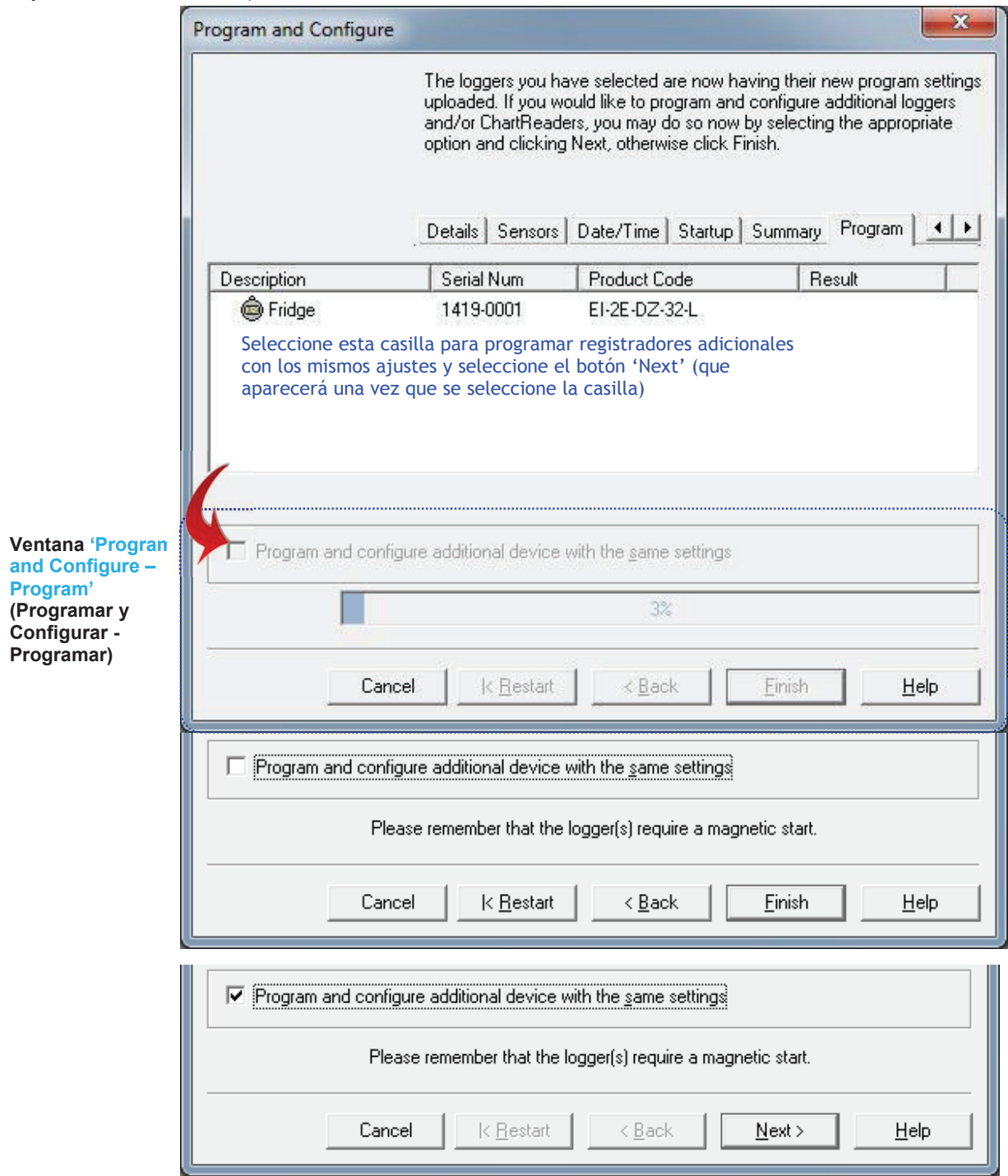

#### 17. Marcas

Una marca es un método de identificación usado para ubicar un lugar o tiempo en el que una acción tuvo lugar. Los usuarios de iLog tienen la capacidad de 'marcar' lecturas de registrador al pasar un imán sobre la etiqueta del iLog. Cuando su iLog se descargue, el software de su Console de ESCORT resaltará las lecturas marcadas de color verde (ver figura 1.19).

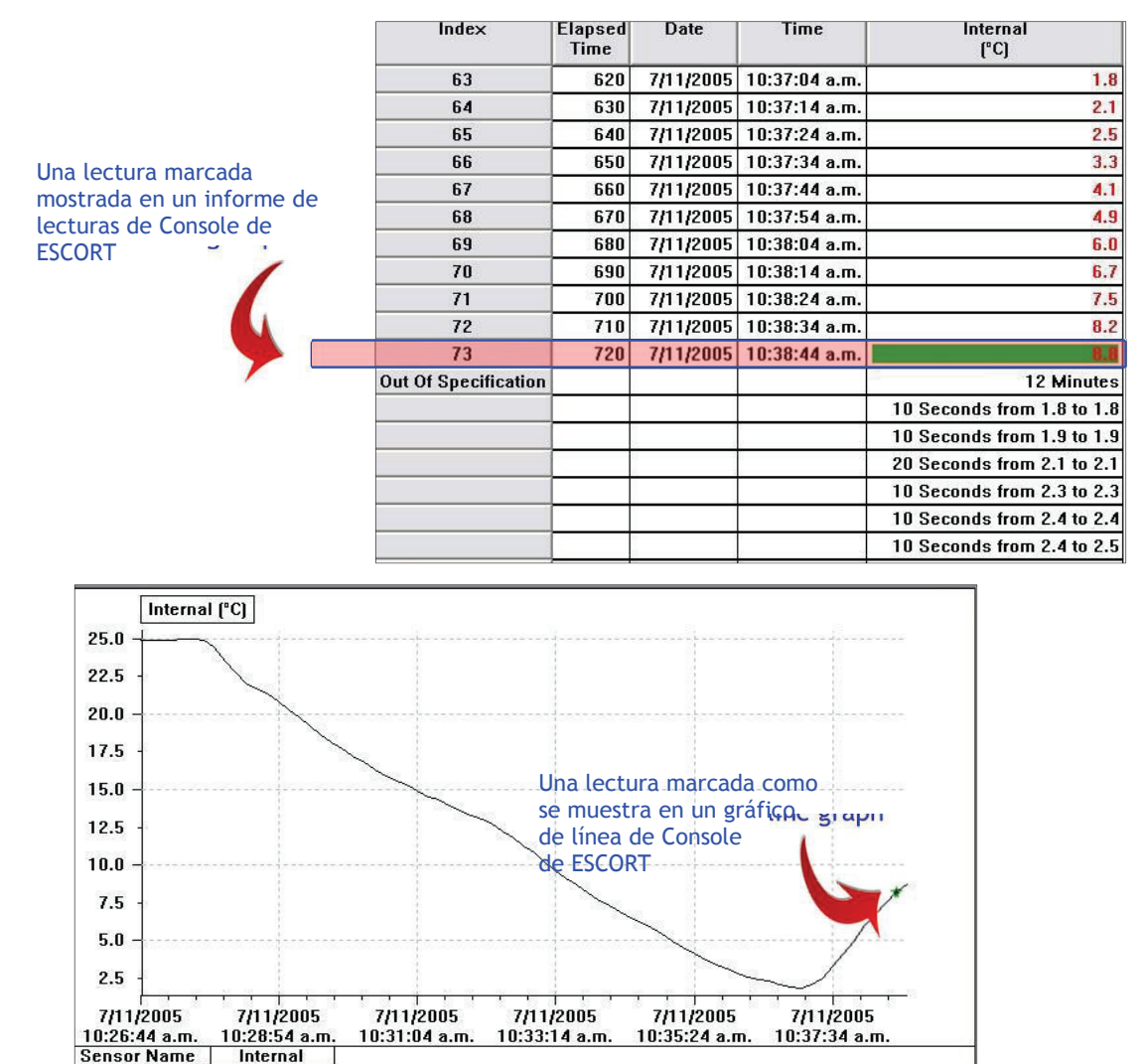

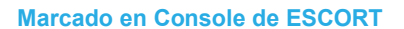

#### 18. Cómo descargar su registrador iLog

User Manual

Ejecute Console de ESCORT.

Legend

Description

- Conecte su iLog a su interfaz ESCORT y asegúrese de que esté seleccionado el puerto COM correcto en Console.
- En el menú Action, elija el comando 'Download'.

Serial Number 0352-0033

• Siga las instrucciones en pantalla (ver a continuación).

#### 19. Cómo comenzar la descarga

La primera ventana a mostrarse en el Asistente de descarga se llama la ventana 'search' (buscar), y muestra una barra de tareas que simula que se está dando una búsqueda de registrador. Una vez que se haya ubicado la siguiente pantalla aparecerá. Si su registrador ha estado grabando y tiene información guardada dentro de su memoria, se marcará una casilla a la izquierda del icono iLog Si no se marca la casilla esto indica que su registrador no tiene información grabada dentro de su memoria, no se puede descargar su registrador, o su registrador está protegido con contraseña. Si su registrador iLog está protegido con contraseña, consulte la información de contraseña relevante ubicada en las páginas diez y once de este manual de usuario.

Para proceder a la siguiente fase del asistente de descarga seleccione el botón Next ubicado en la parte inferior de la ventana.

| Download Reading                        | s                                                   |                                                                                                    |                                                                                            | X                                                                                                    |
|-----------------------------------------|-----------------------------------------------------|----------------------------------------------------------------------------------------------------|--------------------------------------------------------------------------------------------|----------------------------------------------------------------------------------------------------|
|                                         | The o<br>You o<br>puttir<br>that t<br>click<br>Sear | communication ports are nov<br>can select the ESCORT pro-<br>ng a check in the box next to<br>here are currently no reading<br>Next when you are ready to<br>ch Download | v being checke<br>ducts that you v<br>o the entry. A cro<br>gs in that produc<br>continue. | d for ESCORT products.<br>vant to download by<br>oss in that box indicates<br>ot to download. You may |
| Description                             | Serial Num                                          | First Reading                                                                                                    | Interval                                                                                   | Communications Port                                                                                   |
| Fridge                                  | 1419-0001                                           | 5/13/2014 11:26:17 AM                                                                                                    | 90 Seconds                                                                                 | COM3                                                                                                  |
| Casilla de<br>marcado de<br>registrador |                                                     | 100%                                                                                                    | Botón<br>(Desca                                                                            | Download<br>Ingar)                                                                                    |
|                                         | Cancel                                              | K Restart K Back                                                                                                    | C Downl                                                                                    | oad > Help                                                                                            |

Ventana 'Download – Search' (Descargar - Buscar)

#### 20. Descarga de las lecturas

La segunda ventana a mostrarse en el asistente 'Download' se llama la ventana 'download' y muestra una barra de tareas que simula que se está dando una descarga de registrador (ver figura a continuación). Una vez que el asistente haya descargado con éxito su registrador, estará disponible el botón 'Next' (Siguiente) ubicado en la parte inferior de la ventana, sencillamente seleccione el botón 'Next' para proceder. Si no se da con éxito la descarga de un registrador, la siguiente ventana aparecerá (ver figura 2). Si esto ocurre, sencillamente haga clic en el botón de búsqueda (ver figura 2) o regrese al paso uno.

|        |           | Restart |        |      |
|--------|-----------|---------|--------|------|
|        |           |         |        |      |
| Cancel | < Restart | < Back  | Next > | Help |

Ventana 'Download – Download' (Descargar - Descargar)

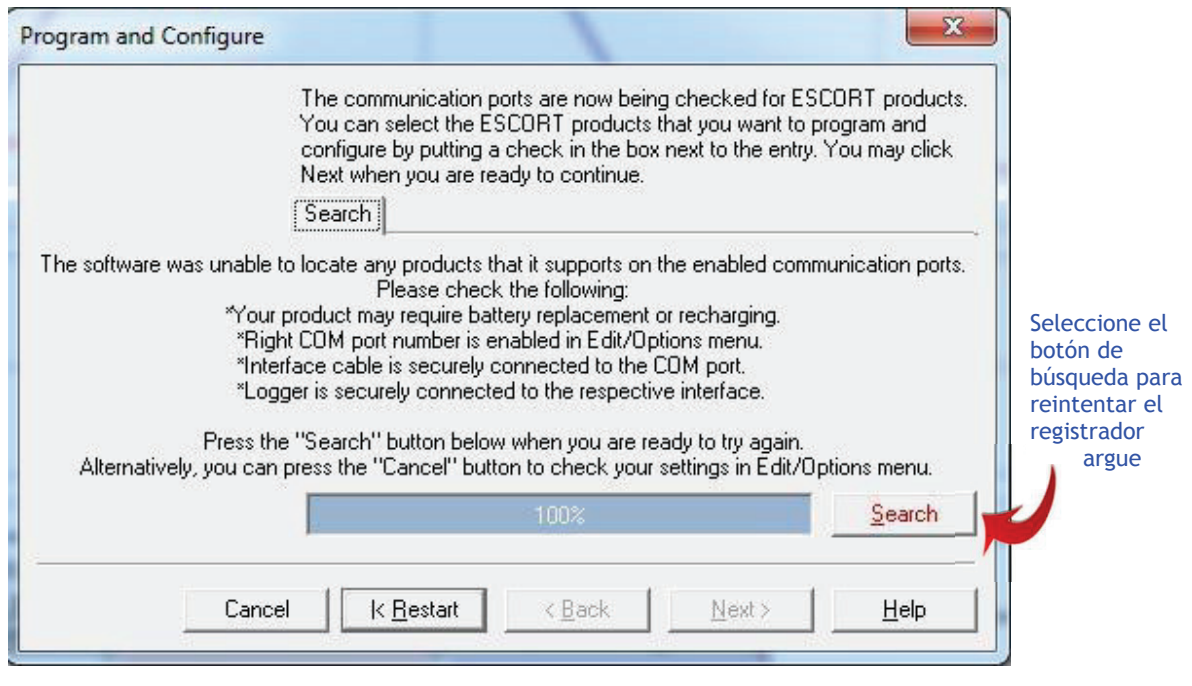

Figura 2 - Ventana 'Descargar – búsqueda sin éxito'

## 21. Resumen del registrador y condiciones de inicio

La cuarta ventana a mostrarse en el asistente de 'Download' (Descarga) se llama la ventana 'Finish' (Final). Esta ventana permite que se añadan condiciones de inicio a su registrador una vez que finalice la descarga de su registrador (ver la figura a continuación). Para cambiar los ajustes de su registrador, seleccione el botón de opción adecuado ubicado a la izquierda de la ventana 'Download' (debajo del título 'Logger options' [opciones del registrador]). Si el ajuste de inicio requiere una fecha y/u hora específicos, sencillamente use las flechas de desplazamiento ubicadas a la derecha de la caja de texto apropiada (como se muestra a continuación). Una vez que haya asignado las condiciones adecuadas de inicio a su registrador, seleccione el botón 'Rearm' (Rearmar).

Si prefiere no interrumpir el ciclo de registro de sus registradores seleccione el botón de opción 'Do not upload any new start conditions to the logger(s)' (No subir ninguna condición de inicio nueva al registrador(es).

|                                   | Download Readings                                                                                                    |
|-----------------------------------|----------------------------------------------------------------------------------------------------|
|                                   | Botones de opción<br>de condición de<br>inicio del<br>registrador. Elija<br>actiar las<br>Condiciones de<br>frficio adecuadas       The readings have now been successfully downloaded. If you would like<br>to select new start conditions for the ESCORT products that have just<br>had their readings downloaded, select the appropriate option and click<br>Next when you are ready to continue. Otherwise, you may click Finish to<br>view the downloaded readings or click Restart to download readings from<br>another device.         Search       Download       Finish       Rearming         Condiciones de<br>frficio adecuadas       Search       Download       Finish       Rearming         Condociones de<br>frficio adecuadas       Search       Download       Finish       Rearming         Condociones de<br>frficio adecuadas       Search       Download       Finish       Rearming         Condociones       Search       Download       Search       Search       Search         Condociones       Search       Download       Finish       Rearming         Condociones       Search       Search       Search       Search                                                                                                    |
| Ventana<br>'Download –<br>Finish' | Image: Concellent of the same date and time of this computer.         Image: Concellent of the same date and time of the computer.         Image: Concellent of the same date and time of the computer.         Image: Concellent of the computer.         Image: Concellent of the computer.         Ima |

#### Cómo rearmar su iLog 22.

**Download Readings** 

Si desea rearmar el registrador, la pantalla final que se mostrará dentro del asistente de 'Download' será la ventana 'Rearm' (ver la figura a continuación). Esta ventana resulta útil si tiene que descargar más de un registrador. Para utilizar esta función, seleccione la casilla 'Download information for additional Loggers and/or ChartReaders' (Descargar información Registradores para adicionales y/o ChartReaders) У seleccione el botón 'Next' (Siguiente). Luego, repetir del paso uno al cuatro.

Ventana 'Download -

The ESCORT download reading wizard is now complete. If you would like to download readings from additional ESCORT products, you may do so now by selecting the appropriate option and clicking Next, otherwise click. Finish to view the downloaded readings. Search Download Finish Rearming Description Serial Num Result 🗸 👜 Fridge 1419-0001 Success Please remember that the logger(s) require a magnetic start. Download information from additional loggers and/or ChartReaders Selecciona la casilla para descargar registradores adicionales K Restart < <u>B</u>ack Finish Help Cancel

X

Rearm' (Descarga -Rearmar)

Versión 2.0

"Finish" (Finalizar) se convertirá en "Next" para programar otros registradores adjuntos

## 23. Análisis de la información descargada

Una vez que lo haya descargado con la Console de ESCORT, la información guardada dentro del registrador iLog será vista en forma de lecturas resumidas. Dentro de este resumen puede ver la siguiente información; el número de serie de su registrador, la versión de hardware, el número de disparo, la descripción de su registrador (si corresponde), el estado de la batería, los husos horarios en los que su registrador fue programado y descargado, la hora en la que comenzó y finalizó su tarea, el intervalo de muestreo, la cantidad de lecturas registradas, el rango de temperaturas que registró, los límites de la alarma y las lecturas más altas, bajas y promedio.

| 1419-0001-0008:2     |                              |             |                |                                           |                              |  |  |
|----------------------|------------------------------|-------------|----------------|-------------------------------------------|------------------------------|--|--|
| Index                | Elapsed<br>Time              | Date        | Time           | External Left External Right<br>(°C) (°C) |                              |  |  |
| Serial Number        | Infor                        | motion val  |                | 1419-0001                                 |                              |  |  |
| H/w version          | Infor                        | mation rel  | ating to       | 2.2×                                      |                              |  |  |
| Trip No.             | your                         | download    | ed iLog        | 8                                         |                              |  |  |
| Description          | togger file                  |             |                | Fridge                                    |                              |  |  |
| Battery              |                              |             |                | 34.9 %                                    |                              |  |  |
| Original time zone   |                              |             |                | (UTC-5:00) Daylight time                  |                              |  |  |
| Current time zone    |                              |             |                | (UTC+12:00) Daylight time                 |                              |  |  |
| Start                |                              |             |                |                                           | 5/14/2014 4:26:17 AM         |  |  |
| Finish               | [                            |             |                |                                           | 5/14/2014 5:03:47 AM         |  |  |
| Sampling             |                              |             |                |                                           | 90 Seconds                   |  |  |
| Readings             |                              |             |                |                                           | 26 (2250 Seconds)            |  |  |
| Active               |                              |             |                | -40.5 to 70.4 °C                          | 0.9 to 150.6 °C              |  |  |
| Specification        |                              |             |                | 20.0 to 30.0 °C                           | 20.0 to 21.0 °C              |  |  |
| Average              |                              |             |                | 16.2                                      | 25.8                         |  |  |
| Highest              |                              |             |                | 41.0                                      | 44.2                         |  |  |
| Lowest               |                              |             |                | -26.7                                     | 21.0                         |  |  |
| Out Of Specification | Lecturas de temperatura de 💶 |             |                | 450 Seconds                               | 36 Minutes                   |  |  |
|                      | un regis                     | trador iLog | de <b>d</b> øs | 270 Seconds from -27.0 to -26.1           | 30 Minutes from 21.1 to 26.0 |  |  |
|                      |                              |             |                | 90 Seconds from -26.0 to -25.1            | 6 Minutes from 41.1 to 46.0  |  |  |
|                      |                              |             |                | 90 Seconds from 41.1 to 42.0              |                              |  |  |
| 1                    | 00:00:00                     | 5/14/2014   | 4:26:17 AM     | 23.1                                      | 23.7                         |  |  |
| 2                    | 00:01:30                     | 5/14/2014   | 4:27:47 AM     | 24.2                                      | 44.2                         |  |  |
| 3                    | 00:03:00                     | 5/14/2014   | 4:29:17 AM     | 24.1                                      | 44.0                         |  |  |
| 4                    | 00:04:30                     | 5/14/2014   | 4:30:47 AM     | 23.9                                      | 44.1                         |  |  |
| 5                    | 00:06:00                     | 5/14/2014   | 4:32:17 AM     | 23.9                                      | 44.1                         |  |  |
| 6                    | 00:07:30                     | 5/14/2014   | 4:33:47 AM     | 21.9                                      | 23.4                         |  |  |
| 7                    | 00:09:00                     | 5/14/2014   | 4:35:17 AM     | -25.0                                     | 21.4                         |  |  |
| 8                    | 00:10:30                     | 5/14/2014   | 4:36:47 AM     | -26.7                                     | 21.2                         |  |  |
| 9                    | 00:12:00                     | 5/14/2014   | 4:38:17 AM     | -26.7                                     | 21.0                         |  |  |
| 10                   | 00:13:30                     | 5/14/2014   | 4:39:47 AM     | -26.6                                     | 21.1                         |  |  |
| 11                   | 00:15:00                     | 5/14/2014   | 4:41:17 AM     | 41.0                                      | 22.1                         |  |  |
| 12                   | 00:16:30                     | 5/14/2014   | 4:42:47 AM     | 23.2                                      | 22.2                         |  |  |
| 13                   | 00:18:00                     | 5/14/2014   | 4:44:17 AM     | 22.8                                      | 22.4                         |  |  |

Archivo descargado Vista "Lectura y Resumen"

Debajo de la información relacionada con sus registradores verá cada lectura individual que se guardó en el aparato, la fecha y hora de registro, las lecturas marcadas (si hubiera), y si el registrador tiene más de un sensor, verá las lecturas al lado de cada uno.

### 24. Ver información descargada

Su software de Console de ESCORT le permite ver la información de su registrador iLog en distintos formatos. Los formatos son; Lecturas (lista de lecturas o de lecturas y resumen), gráfico 2D (de línea y de pasos), y resumen (general, estadísticas, análisis y fuera de especificación). Podrá acceder a las distintas vistas seleccionando (doble clic para seleccionar) el menú de vistas, situado a la izquierda de la ventana de su Consola.

Las distintas vistas disponibles en el software de Console de ESCORT

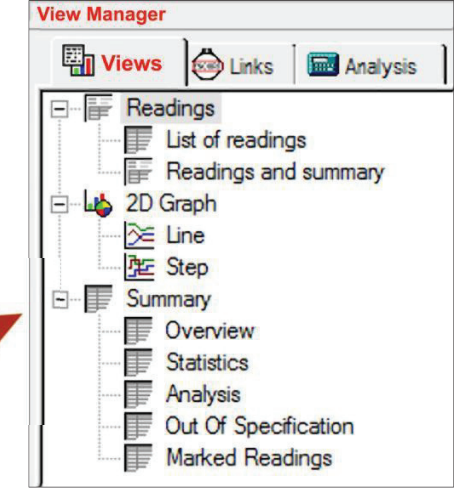

Ver el Administrador Distintas vistas

#### **24.1** LISTA DE LECTURAS

La primera opción dentro del menú de lecturas es la opción de la lista de lecturas. Esta opción muestra una lista de

todos sus registradores. Si tiene un iLog con dos sensores, la Consola le mostrará las lecturas de su registrador de forma horizontal. Visualizaciones de

| la Consola -          |          |
|-----------------------|----------|
| Número de lectura,    |          |
| Tiempo                |          |
| transcurrido,         |          |
| Fecha,                |          |
| Hora de lectura y Tem | peratura |
| y/o Lecturas de hume  | dad      |

Ver las Listas de lecturas del Administrador

| sola le | F 1229-0204-0011-hum with iMINI:2 |                 |           |            |                  |                   |  |  |  |
|---------|-----------------------------------|-----------------|-----------|------------|------------------|-------------------|--|--|--|
|         | Index                             | Elapsed<br>Time | Date      | Time       | Air Temp<br>(°C) | Humidity<br>(%RH) |  |  |  |
|         | 1                                 | 00:00:00        | 9/29/2012 | 3:40:33 AM | 23.2             | 52.2              |  |  |  |
|         | 2                                 | 00:00:10        | 9/29/2012 | 3:40:43 AM | 23.3             | 55.3              |  |  |  |
|         | 3                                 | 00:00:20        | 9/29/2012 | 3:40:53 AM | 23.3             | 56.5              |  |  |  |
| l       | 4                                 | 00:00:30        | 9/29/2012 | 3:41:03 AM | 23.3             | 51.8              |  |  |  |
|         | 5                                 | 00:00:40        | 9/29/2012 | 3:41:13 AM | 23.2             | 63.2              |  |  |  |
|         | 6                                 | 00:00:50        | 9/29/2012 | 3:41:23 AM | 23.2             | 60.5              |  |  |  |
|         | 7                                 | 00:01:00        | 9/29/2012 | 3:41:33 AM | 23.2             | 60.4              |  |  |  |

#### 24.2 LECTURAS Y RESUMEN

La segunda opción dentro del menú de lecturas es la opción de la lista de lecturas. Este es el menú por defecto y muestra la información del análisis de los datos descargados en <u>la sección 23</u>

**Nota:** El usuario siempre puede establecer la "default view" (vista por defecto); solo tiene que hacer clic derecho en una opción y establecerla por defecto. La próxima vez que descargue un archivo, se verá con esa vista.

#### 24.3 GRÁFICO DE LINEA 2D

La primera opción dentro del menú de Gráfico 2D es la opción de menú de gráfico de línea. Aquí podrá ver su información de registradores en un formato de visualización sencilla, con cada sensor en un color distinto y, si fuera necesario, sus especificaciones sobre los límites máximos y mínimos y límites de calibración con distintos colores. Para configurar la vista de los gráficos, por favor consulte los archivos de ayuda del software de su Consola.

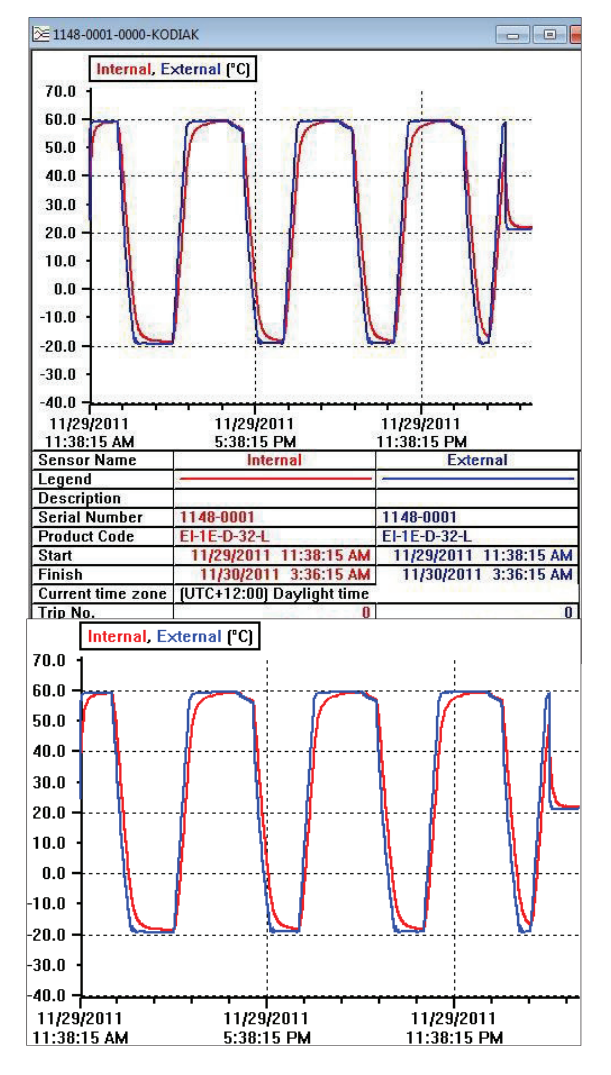

Ver el gráfico de líneas del administrador

#### 24.4 GRÁFICO DE PASOS

La segunda opción dentro del menú de Gráfico 2D es la opción de menú de gráfico de pasos. El formato es similar al formato de gráfico de línea excepto que los cambios en las lecturas se muestran como una línea a diferencia de las líneas suaves.

Ver el gráfico de pasos del administrador

#### 24.5 RESUMEN GENERAL

La primera opción dentro del menú de Resumen es la de menú General. Esta opción de menú muestra la información básica relacionada con su archivo de registrador descargado, como por ejemplo; el número de serie de su registrador, la versión del hardware (firmware), la descripción del registrador, el estado de la batería, los husos horarios en los que su registrador fue programado y descargado, la hora en la que comenzó y finalizó su tarea, el intervalo de muestreo, la temperatura de funcionamiento y el tiempo fuera de especificación.

|                    | Internal<br>(°C)         | External<br>(°C) |
|--------------------|--------------------------|------------------|
| Serial Number      | 1148-0001                |                  |
| H/w version        | 2.2×                     |                  |
| Trip No.           | 0                        |                  |
| Description        |                          |                  |
| Battery            | 99.9 %                   |                  |
| Original time zone | (UTC-5:00) Standard time |                  |
| Current time zone  | (UTC+12:00) Da           | ylight time      |
| Start              | 11/29/20                 | 11 11:38:15 AM   |
| Finish             | 11/30/2                  | D11 3:36:15 AM   |
| Sampling           |                          | 1 Minute         |
| Readings           | 95                       | i9 (958 Minutes) |
| Active             | -40.5 to 70.4 °C         | -40.5 to 70.4 °C |
| Specification      | -40.5 to 70.4 °C         | -40.5 to 70.4 °C |

Ver la Resumen General del Administrador

#### Versión 2.0

#### 24.6 ESTADÍSTICAS

La segunda opción de menú bajo el menú de Resumen es la opción de menú Statistics (Estadísticas). Esta opción de menú muestra las estadísticas básicas relacionadas con su archivo del registrador, e incluye; el número de serie de su registrador, la descripción y la lecturas más altas, más bajas y la promedio.

#### Ver las Estadísticas del administrador

#### 24.7 ANÁLISIS

La tercera opción dentro del menú de Resumen es la opción de menú Analysis (Análisis). Esta opción de menú es una combinación de las opciones de menú del resumen general y de las estadísticas.

| Serial Number |                 | 1148-0 | JO1              |
|---------------|-----------------|--------|------------------|
| Description   |                 |        |                  |
| Average       |                 | 27.8   | 27.5             |
| Highest       |                 | 59.4   | 59.7             |
| Lowest        |                 | -18.5  | -19.4            |
|               |                 |        |                  |
|               |                 |        |                  |
| <br>          |                 |        |                  |
|               | Interna<br>(°C) | 1      | External<br>(°C) |
|               |                 |        |                  |

. . . .

Internal External

(°C)

(°C)

. . . . .

| (°C)                     | (°C)                                                                                                    |
|--------------------------|----------------------------------------------------------------------------------------------------|
| 1148-0001                |                                                                                                    |
| 2.2×                     |                                                                                                    |
| 0                        |                                                                                                    |
|                          |                                                                                                    |
| 99.9 %                   |                                                                                                    |
| (UTC-5:00) Standard time |                                                                                                    |
| (UTC+12:00) Da           | ylight time                                                                                                    |
| 11/29/20                 | 11 11:38:15 AM                                                                                                    |
| 11/30/20                 | 011 3:36:15 AM                                                                                                    |
| 1 Minute                 |                                                                                                    |
| 959 (958 Minutes)        |                                                                                                    |
| -40.5 to 70.4 °C         | -40.5 to 70.4 °C                                                                                                    |
| -40.5 to 70.4 °C         | -40.5 to 70.4 °C                                                                                                    |
| 27.8                     | 27.5                                                                                                    |
| 59.4                     | 59.7                                                                                                    |
| -18.5                    | -19.4                                                                                                    |
| None                     | None                                                                                                    |
|                          | (°C)<br>1148-0001<br>2.2×<br>0<br>99.9 %<br>(UTC-5:00) Stan<br>(UTC+12:00) Da<br>11/29/20<br>11/29/20<br>11/30/21<br>95<br>-40.5 to 70.4 °C<br>-40.5 to 70.4 °C<br>-40.5 to 70.4 °C<br>27.8<br>59.4<br>-18.5<br>None |

Ver el Análisis del administrador

#### 24.8 FUERA DE ESPECIFICACIÓN

La cuarta opción dentro del menú de Resumen es la de Fuera de Especificación. Esta opción de menú simplemente muestra aquellas lecturas de su archivo descargado que están por arriba o por debajo de la alarma de temperatura especificada.

|                             | External Left<br>(°C)           | External Right<br>(°C)       |  |
|-----------------------------|---------------------------------|------------------------------|--|
| Serial Number               | 1419-0001                       |                              |  |
| Description                 | Fridge                          |                              |  |
| <b>Out Of Specification</b> | 450 Seconds                     | 36 Minutes                   |  |
|                             | 270 Seconds from -27.0 to -26.1 | 30 Minutes from 21.1 to 26.0 |  |
|                             | 90 Seconds from -26.0 to -25.1  | 6 Minutes from 41.1 to 46.0  |  |
|                             | 90 Seconds from 41.1 to 42.0    |                              |  |

#### Ver el Fuera de Especificación del administrador

**Nota:** Para más información detallada sobre el funcionamiento de la Console de ESCORT, dirigirse a la guía de ayuda que se encuentra en el software. Puede acceder al menú de ayuda desde el menú desplegable Help (Ayuda), o desde CONTROL (Control) H. Por otro lado, puede seleccionar el icono Help desde la barra de tareas de la Consola, que se encuentra debajo del menú desplegable, y luego seleccionar un ítem de la pantalla con el cual necesite ayuda.

#### 25. Cambio de batería del iLog

Puede cambiar la batería de su iLog, pero una vez abierto, la clasificación IP de su registrador queda sin efecto y se pierde la garantía. Para cambiar la batería del registrador siga los siguientes pasos:

- 1. Compre una batería de litio SAFT 3.6V ½ AA (puede comprarla a través de su distribuidor ESCORT o en una tienda de electrónica).
- 2. Quite los tres tornillos que se encuentran en la parte de atrás del registrador iLog.
- 3. Separe cuidadosamente las dos mitades de la carcasa de plástico y asegúrese de que estén los tres tornillos de junta tórica pequeños y la junta tórica más grande que sella la carcasa.

Nota: Si está cambiando la batería de un registrador de humedad iLog, es importante no tocar el sensor. Si accidentalmente quita el sensor de humedad y el tapón de la carcasa del iLog, puede volver a colocar el sensor con ayuda del agujero guía en el PCB (Printed Circuit Board [Placa de Circuito Impreso]).

- Retire la batería que se encuentra en el compartimiento así puede observar la polaridad de las baterías. La polaridad de la batería debe ser la siguiente + C -.
- 5. Retire la batería presionando firmemente sobre ambos lados y tirando la batería hacia usted.
- 6. Asegúrese de REINICIAR su registrador generando un cortocircuito en las terminales de la batería con un destornillador por 30 segundos.
- Para colocar la nueva batería, separe los resortes y asegúrese de que la batería está puesta en la dirección correcta (polaridad + C -).
- Coloque los tres tornillos de junta tórica pequeños y la junta tórica más grande que sella la carcasa en su posición correcta y reemplace la tapa de la carcasa, asegurándose de que la misma esté en la dirección correcta.
- 9. Por último, vuelva a colocar los tres tornillos que se encuentran en la parte trasera de la carcasa del registrador de modo que ambas mitades queden ajustadas.

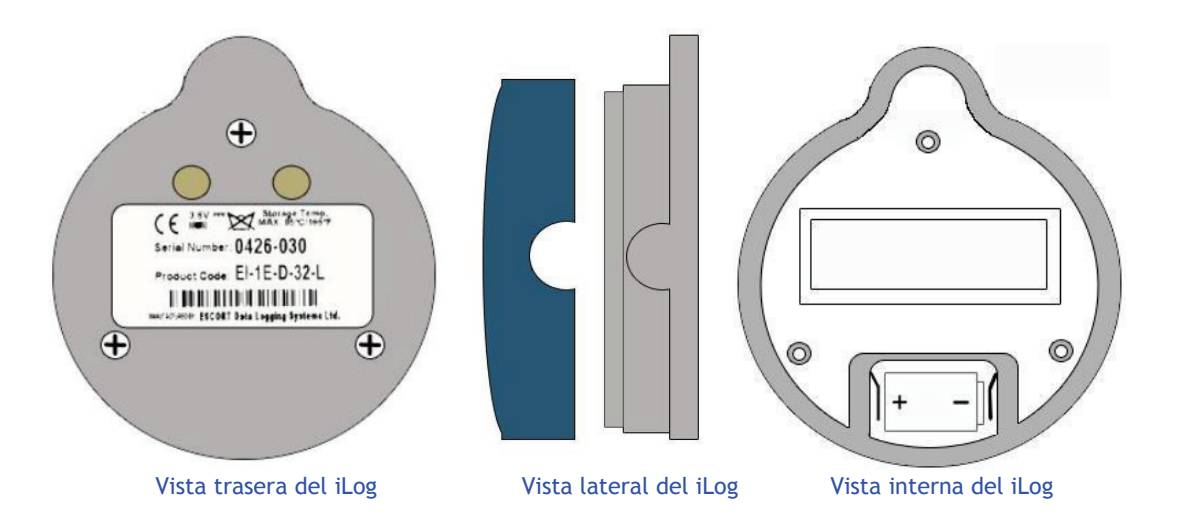

#### 26. Limpieza del sensor de humedad del iLog

El sensor de humedad del iLog debe estar limpio para garantizar su óptimo funcionamiento. Es fundamental limpiar el sensor de humedad del iLog con solución limpiadora en caso que entre en contacto con un agente externo (por ejemplo, dedos). Recomendamos usar una solución limpiadora compuesta por un 50% de alcohol isopropílico y 50% de agua. También recomendamos usar un hisopo o un paño limpio para quitar los agentes externos del sensor.

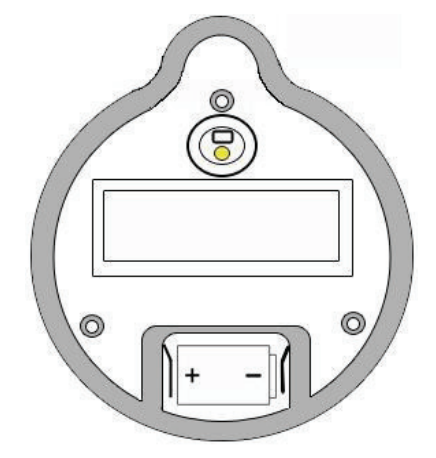

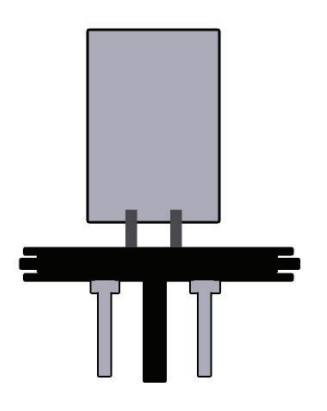

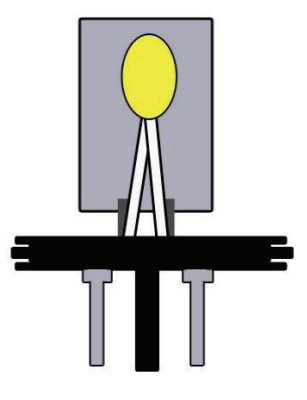

Vista interna del registrador de humedad iLog Sensor de humedad iLog

Sensor de humedad y temperatura iLog

### 27. Especificaciones

#### Registrador de temperatura iLog

| Rango de temperatura   | Rango D -40°C a 70°C (-40°F a 158°F)                                                                                                    |
|------------------------|----------------------------------------------------------------------------------------------------|
|                        | Rango C -20°C a 100°C (-4°F a 212°F)                                                                                                    |
|                        | Rango N -100°C a 40°C (-148°F a 104°F)                                                                                                    |
| Especificaciones       | Interno, Interno/Externo, 2x Externo e Interno/Humedad                                                                                             |
| Memoria                | 32.000 lecturas                                                                                                    |
| Resolución             | 0,1 °C (0,1 °F)                                                                                                    |
| Precisión              | +/- 0,3 °C (0,3 °F)                                                                                                    |
| LCD                    | Programable con software                                                                                                    |
| Activación del LED     | y de la Alarma                                                                                                    |
| Recuperación de datos  | A través de la interfaz estándar de computadora ESCORT, y del software<br>de la Console de ESCORT, de un Diámetro de 76mm, y una altura de<br>36mm |
| Clasificación IP       | Sensor interno IP67, otros IP51                                                                                                    |
| Garantía               | 2 años (no incluye batería)                                                                                                    |
| Energía                | Una batería SAFT 3.6 volt 1/2 AA, reemplazable por el usuario                                                                                      |
| Material de la Carcasa | Policarbonato                                                                                                    |
|                        |                                                                                                    |

#### Registrador de humedad del iLog

| 0 – 100% RH     |
|-----------------|
| 32.000 lecturas |
| 0.1% RH         |
| +/- 3%          |
|                 |

### 28. Información de garantía

La condiciones de la garantía se establecen en los Términos y Condiciones del ESCORT Data Logging System (Sistema de registro de información ESCORT), tal como aparezcan publicados a la fecha de inicio de una demanda. Debajo puede encontrar la redacción según la versión TCEDLSINT042. Sin embargo, este texto no es vinculante, y los Términos y Condiciones prevalecen sobre los detalles aquí mencionados.

El período de garantía del producto es de 24 meses (no incluye baterías).

#### La garantía no cubre:

- Pérdida del uso o daño emergente,
- Calibración si la unidad ha sido expuesta a condiciones ambientales distintas a las especificadas,
- Daño intencional, maltrato, uso indebido o abuso del producto,
- Pérdida o daño causado por el ingreso de humedad, salvo que se haya ordenado con clasificación de inmersión,
  Baterías.
- Circunstancias en las que la unidad haya sido modificada en contra de las especificaciones del fabricante,
- Exposición del registrador a temperaturas distintas de la temperatura de almacenamiento especificada,
- Exposición del registrador a condiciones ambientales distintas de las especificadas,

En caso de reclamo de garantía, ESCORT Data Logging Systems Ltd. reparará el producto o lo reemplazará con un producto equivalente.

En ciertas circunstancias, cuando una devolución específica fuera autorizada, ESCORT Data Logging Systems Ltd. permitirá el uso de su cuenta Federal Express para la devolución de productos. Dicho permiso es SOLAMENTE válido para el envío autorizado. ESCORT Data Logging Systems Ltd. no aceptará ningún cargo de flete por productos que hayan sido devueltos sin la expresa autorización de ESCORT Data Logging Systems Ltd.

## Si los clientes y distribuidores tienen dudas sobre la precisión general del producto, pueden devolverlo para realizarle pruebas de precisión:

- Si el producto es devuelto dentro del período de garantía, se le hará una certificación de Trazabilidad, y se le expedirá un certificado.

- Si el registrador no aprueba la certificación, es decir, tiene una falla, este se sustituirá o se reparará según las condiciones de la garantía, y no se aplicarán cargos (salvo los de flete). El nuevo registrador será entregado con un certificado de Trazabilidad sin cargo.

- Si el registrador funciona correctamente dentro de las especificaciones, se le expedirá un certificado de Trazabilidad y se le cargará este servicio.

- Si el producto es devuelto fuera del período de garantía, se le expedirá un certificado de Trazabilidad y se le cargará este servicio, sin importar el resultado de la prueba.

- ESCORT Data Logging Systems Ltd. no se hará cargo de ninguna prueba llevada a cabo por un tercero sin previa autorización.

#### 29. Reciclado de aparatos electrónicos

Algunas partes de los productos de ESCORT Data Logging Systems son hechos con materiales reciclables, pero otras partes no pueden ser desechadas con los residuos domésticos. Para evitar la contaminación, le pedimos que se adhiera a las políticas y regulaciones nacionales sobre el deshecho de residuos y reciclado. Los registradores de datos iLog que desea desechar deben ser devueltos a su distribuidor (Norma Europea EN 50419:2005).

#### 30. Información de contacto

Si requiere información adicional con respecto a productos de CRYOPAK Verification Technologies, Inc. contáctenos a:

EE. UU.

|                                                                                                    | Dirección postal:<br>Oficina: Teléfono: | PO Box 309, Buchanan, VA 24066<br>120 Parkway Drive, Buchanan, VA 24066<br>+1-540-254-1433<br>+1-732-346-9200 Ext. 150 |
|----------------------------------------------------------------------------------------------------|-----------------------------------------|----------------------------------------------------------------------------------------------------|
|                                                                                                    | Fax:<br>Correo electrónico:             | +1-540-254-2433<br>techsupport@cryopak.com                                                                             |
| CANADÁ                                                                                                    |                                         |                                                                                                    |
|                                                                                                    | Teléfono:                               | +1-514-324-4720<br>+1-514-773-5966                                                                                     |
|                                                                                                    | Fax:<br>Correo electrónico:             | +1-514-324-9623<br>support@cryopak.com                                                                                 |
| FRANCIA                                                                                                    |                                         |                                                                                                    |
| $= \frac{\frac{1}{2} \frac{1}{2} $ | Dirección:                              | TCP Cryopak Francia<br>1 Rue Berthelot<br>Z.I. La Maine<br>76150 Maromme                                               |

Teléfono:

Correo electrónico:

Puede encontrar información adicional respecto a todos nuestros productos en nuestro sitio web:

+33 2 32 82 59 65

techsupport@cryopak.com

www.cryopak.com

http://www.cryopak.com/en/verification-products/

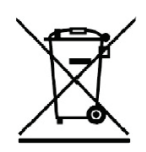